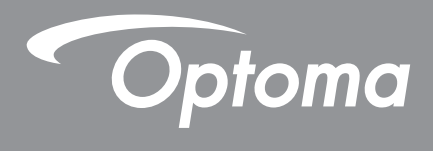

# โปรเจคเตอร์ DLP®

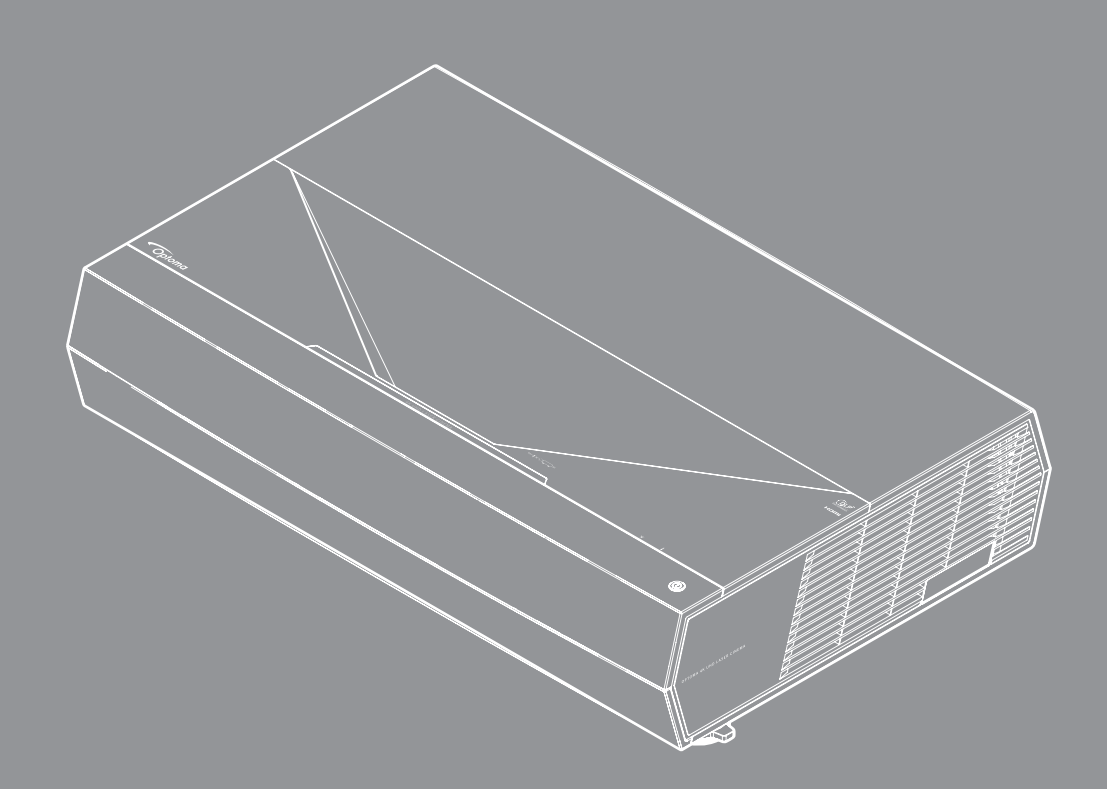

HDR

4K

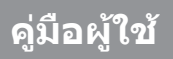

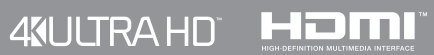

# สารบัญ

| ความปลอดภัย4                                     |
|--------------------------------------------------|
| ขั้นตอนเพื่อความปลอดภัยที่สำคัญ                  |
| การทำความสะอาดเลนส์                              |
| ข้อมลเพื่อความปลอดภัยเกี่ยวกับการแผ่รังสีเลเซอร์ |
| ข้อมูลเพื่อความปลอดภัย 3D                        |
|                                                  |
| ข้อความปฏิเสธความรับผิดชอบ                       |
| การจดจำได้ถึงเครื่องหมายการค้า                   |
| FCC                                              |
| การประกาศความสอดคล้องสำหรับประเทศกลุ่ม EU        |
| WEEE                                             |
|                                                  |
| บทนำ10                                           |
| สีงต่างๆ ใบบรรจภักเซ์ 10                         |
| อปกรณ์เสริงบาตรธาน                               |
| ยุบกรณะพรมมาตรฐาน<br>ภาพราบของผลิตภักเฑ์         |
| การเชื่อมต่อ                                     |
| ใฟแสดงสุภาพะปนุกดและ I FD 12                     |
| รีโบทคอบโทรล                                     |
| 15                                               |
| การติดตั้ง14                                     |
|                                                  |
| การเชื่อมต่อแหล่งสืญญาณไปยังไปรเจคเตอร์15        |
| การปรับภาพที่ฉาย                                 |
| การตงคาร เมท                                     |
| การใช้งานโปรเจ็กเตอร์19                          |
| การเปิด/ปิดโปรเฉคเตอร์                           |
| การเลือกแหล่งสัญญาณเข้า                          |
| เมนนำทางและคณลักษณะพิเศษ<br>21                   |
| ณัฐมี (SD) 22                                    |
| เมนการแสดงผล                                     |
| เมนเสียง                                         |
|                                                  |
| เมนข้อมล                                         |
| ······································           |

| ข้อมูลเพิ่มเติม                        | 37 |
|----------------------------------------|----|
| ความละเอียดที่ใช้งานได้                | 37 |
| ขนาดภาพและระยะห่างของโปรเจคเตอร์       | 42 |
| รหัสรีโมทคอนโทรล                       | 43 |
| การแก้ไขปัญหา                          | 45 |
| ไฟแสดงสถานะการเดือน                    | 46 |
| ข้อมูลจำเพาะ                           | 49 |
| สำน <sup>ั</sup> กงานทั่วโลกของ Optoma | 50 |

# ความปลอดภัย

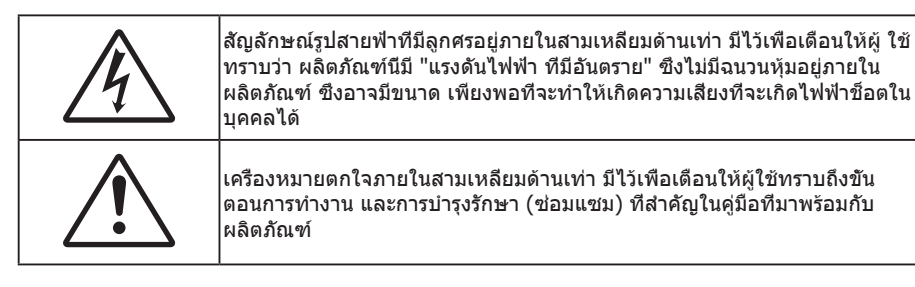

โปรดปฏิบัติตามคำเตือน ข้อควรระวัง และการบำรุง รักษาทั้งหมดที่แนะนำในคู่มือผู้ใช้นี

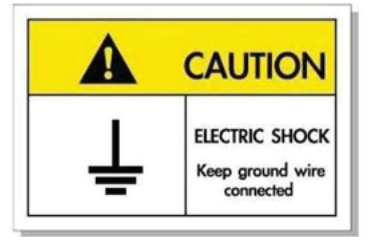

เพือหลีกเลียงไฟฟ้าช็อต ตัวเครืองและอุปกรณ์ต่อพ่วงต้องด่อกับสายดินอย่างเหมาะสม (สายดิน)

อุปกรณ์นี้มาพร้อมกับปลั๊กไฟที่มีสายดินแบบสามขา

อย่าถอดขาสายดินบนปลักไฟทึง

คุณสมบัตินีเป็นคุณสมบัติเพื่อความปลอดภัย หากคุณไม่สามารถเสียบปลั๊กเข้ากับเด้าเสียบได้ ให้ติดต่อช่างไฟฟ้า อย่าทำผิดวัตถุประสงค์ของปลั๊กแบบมีสายดิน

## ขั้นตอนเพื่อความปลอดภัยที่สำคัญ

- อย่าปิดกันช่องเปิดสำหรับระบายอากาศใดๆ เพื่อให้มันใจถึงการทำงานที่เหมาะสมของโปรเจคเตอร์ และเพื่อ ป้องกันไม่ให้เครื่องร้อนเกินไป แนะนำให้ติดตั้งโปรเจคเตอร์ในดำแหน่งที่ไม่มีการปิดกันการระบายอากาศ ตัวอย่าง เช่น อย่าวางโปรเจคเตอร์บนโต๊ะกาแฟที่มีของอยู่เต็ม โซฟา เดียง ฯลฯ อย่าวางโปรเจคเตอร์ในตู้ เช่น ตู้หนังสือ หรือตู้ที่มีอากาศไหลผ่านจำกัด
- เพือลดความเสียงของเหดุไฟไหม้ และ/หรือไฟฟ้าช็อต อย่าให้โปรเจคเตอร์ถูกฝนหรือความชื่น อย่าติดตั้งใกล้ แหล่งกำเนิดความร้อน เช่น หม้อน้า เครื่องทำความร้อน เตาผิง หรือ อุปกรณ์อื่นๆ เช่นแอมปลิฟายที่ปลดปล่อย ความร้อนออกมา
- อย่าให้วัตถุหรือของเหลวเข้าไปในเครื่องโปรเจคเตอร์ สีงเหล่านี้อาจสัมผัสถูกจุดที่มีแรงดันไฟฟ้าที่มีอันตราย และ ลัดวงจรชื้นส่วน ซึ่งอาจเป็นผลให้เกิดไฟไหม้หรือไฟฟ้าช็อต
- ใช้ภายใต้เงือนไขต่อไปนี้:
  - ในสภาพแวดล้อมที่ร้อนจัด เย็นจัด หรือชื่น
    - (i) ให้แน่ใจว่าอุณหภูมิสภาพแวดล้อมอยู่ระหว่าง 0°C ~ 40°C (32°F ~ 104°F)
    - (ii) ความชื่นสัมพัทธ์เป็น 10% ~ 80%
  - ในบริเวณที่อาจสัมผัสกับฝุ่นและสิ่งสกปรกในปริมาณมาก
  - ใกล้เครื่องใช้ใดๆ ที่สร้างสนามแม่เหล็กพลังงานสูง
  - ถูกแสงแดดโดยตรง
- อย่าใช้เครือง ถ้าเครืองเสียหายหรือผิดปกติ ความเสียหาย/ผิดปกติทางกายภาพมีลักษณะดังนี (แต่ไม่จำกัดอยู่ เพียง):
  - เครื่องตกพื้น
  - สายเพาเวอร์ซัพพลาย หรือปลั๊กเสียหาย
  - ของเหลวหกลงบนโปรเจคเตอร์
  - โปรเจคเตอร์สัมผัสถูกฝนหรือความชืน
  - มีสีงของหล่นเข้าไปในโปรเจคเตอร์ หรือมีบางสีงภายในหลวม

- อย่าวางโปรเจคเตอร์บนพื้นผิวที่ไม่มั่นคง โปรเจคเตอร์อาจตกลงมา ซึ่งส่งผลให้เกิดการบาดเจ็บ หรือโปรเจคเตอร์ อาจเสียหายได้
- อย่าบังแสงที่ออกมาจากเลนส์ของโปรเจคเตอร์ในระหว่างการใช้งาน แสงดังกล่าวจะทำให้วัตถุนั้นร้อนขึ้น และอาจ เกิดการละลาย ทำให้เกิดการไหม้ หรือทำให้ไฟติดได้
- โปรดอย่าเปิด หรือถอดชินส่วนโปรเจคเตอร์ เนื่องจากอาจทำให้ไฟฟ้าช็อต
- อย่าพยายามซ่อมแซมเครื่องด้วยตัวเอง การเปิดหรือถอดฝ่าออก อาจทำให้คุณสัมผัสถูกแรงดันไฟฟ้าที่เป็น อันตราย หรืออันตรายอื่นๆ โปรดโทรติดต่อ Optoma ก่อนที่คุณจะส่งเครื่องไปซ่อม
- ดูที่ตัวเครื่องโปรเจคเตอร์ สำหรับเครื่องหมายที่เกี่ยวข้องกับความปลอดภัย
- เครืองควรได้รับการซ่อมแซมโดยช่างบริการที่เหมาะสมเท่านั้น
- ใช้เฉพาะอุปกรณ์ต่อพ่วง/อุปกรณ์เสริมที่ระบุโดยผู้ผลิตเท่านั้น
- อย่ามองเข้าไปยังเลนส์ของโปรเจคเตอร์โดยตรงในระหว่างการใช้งาน แสงทีสว่างอาจทำให้ตาของคุณบาดเจ็บ
- เมื่อปิดเครื่องโปรเจคเตอร์ ให้แน่ใจว่ารอบการทำความเย็นทำงานจนเสร็จสมบูรณ์ก่อนที่จะถอดปลักสายไฟออก ปล่อยให้โปรเจคเตอร์เย็นลง 90 วินาที
- ปิดและถอดปลักเพาเวอร์จากเต้าเสียบ AC ก่อนที่จะทำความสะอาดผลิตภัณฑ์
- ใช้ผ้านุ่มเปียกหมาดๆ ชุบน้ายาทำความสะอาดอย่างอ่อน เพื่อทำ ความสะอาดตัวเครื่อง อย่าใช้สารขัดทำความ สะอาด ขีผึง หรือตัวทำละลายเพื่อทำความสะอาดเครื่อง
- ถอดปลักเพาเวอร์จากเต้าเสียบ AC ถ้าไม่ได้ใช้ผลิตภัณฑ์เป็นระยะ เวลานาน
- อย่าติดดังโปรเจคเตอร์ในบริเวณที่อาจมีการสันสะเทือนหรือแรงกระแทก
- อย่าสัมผัสเลนส์ด้วยมือเปล่า
- ถอดแบตเตอรีออกจากรีโมทคอนโทรลก่อนการจัดเก็บ แบตเตอรีอาจเกิดการรัวไหลได้ หากค้างอยู่ใน รีโมทคอนโทรลเป็นระยะเวลานาน
- อย่าใช้หรือเก็บโปรเจคเตอร์ในบริเวณที่มีควันจากน้ำมันหรือจากบุหรี เนื่องจากควันนั้นอาจส่งผลกระทบต่อคุณภาพ ของการทำงานของโปรเจคเตอร์
- โปรดปฏิบัติตามขั้นตอนการติดตั้งโปรเจคเตอร์ที่ถูกต้อง การติดตั้งที่ไม่ได้มาตรฐานอาจส่งผลกระทบต่อการทำงาน ของโปรเจคเตอร์
- ใช้สายไฟและหรือเครืองป้องกันไฟกระชาก ไฟดับและไฟตกสามารถทำให้เครืองเสียได้

## การทำความสะอาดเลนส์

- ก่อนที่จะทำความสะอาดเลนส์ ให้แน่ใจว่าปิดเครื่องโปรเจ็กเตอร์ และถอดปลักสายไฟออกเพื่อปล่อยให้เครื่องเย็น สนิท
- ใช้ถังอากาศอัดเพือกำจัดฝุ่น
- ใช้ผ้าพิเศษสำหรับทำความสะอาดเลนส์ และค่อย ๆ เช็ดเลนส์เบา ๆ อย่าสัมผัสเลนส์ด้วยนีวของคุณ
- อย่าใช้สารอัลคาไลน์/กรด หรือตัวทำละลายที่ระเหยง่าย เช่น แอลกอฮอล์ สำหรับทำความสะอาดเลนส์ การรับ ประกันไม่คุ้มครอง ในกรณีทีเลนส์เสียหายเนื่องจากกระบวนการทำความสะอาด

#### Warning (การแจ้งเตือน)

- อย่าใช้สเปรย์ที่ประกอบด้วยก๊าซไวไฟเพื่อกำจัดฝุ่น หรือสิ่งสกปรกออกจากเลนส์ การทำเช่นนี้อาจทำให้เกิดไฟ ใหม้ เนื่องจากความร้อนที่สูงด้านในโปรเจ็กเตอร์
- อย่าทำความสะอาดเลนส์ ในขณะทีโปรเจ็กเตอร์กำลังอุ่นขึ้น เนื่องจากการทำเช่นนี้อาจทำให้ฟิล์มที่พื้นผิวของเลนส์ ลอกออกได้
- อย่าเช็ด หรือเคาะเลนส์ด้วยวัตถุทีแข็ง

# ข้อมูลเพื่อความปลอดภัยเกี่ยวกับการแผ่รังสีเลเซอร์

 สอดคล้องกับ 21 CFR 1040.10 และ 1040.11 ยกเว้นความสอดคล้องที่เป็นกลุ่มความเสียง 2 LIP ตามที่กำหนด ไว้ใน IEC 62471-5:Ed.1.0 สำหรับข้อมูลเพิ่มเติม ให้ดูประกาศของเลเซอร์ฉบับที่ 57, ลงวันที่ 8 พฤษภาคม 2019

| IEC/EN 60825-1:2014 CLASS 1 LASER PRODUCT RISK GROUP 2<br>Complies with 21 CFR 1040.10 and 1040.11 except for conformance as a Risk<br>Group 2 LIP as defined in IEC 62471-5:Ed. 1.0. For more information see Laser<br>Notice No. 57, dated May 8, 2019.<br>IEC/EN 60825-1:2014 PRODUIT LASER DE CLASSE 1 GROUPE DE RISQUE 2<br>Conforme aux normes 21 CFR 1040.10 et 1040.11, à l'exception de la conformité<br>en tant que LIP du groupe de risque 2 définie dans la CEI 62471-5: Ed. 1,0. Pour<br>plus d'informations, voir l'avis au laser n ° 57 du 8 mai 2019.<br>IEC/EN 60825-1:2014 等級1霍射產品RG2危險等級 |
|----------------------------------------------------------------------------------------------------|
| 除了IEC 62471-5:Ed.1.0中定義的RG2 LIP 危險等級以外,要符合21 CFR 1040.10和<br>1040.11、更多相關資訊,請參閱2019年5月8日的第57號電射公告。<br>IEC/FN 60825-1:20141举辦光产品RG2危险算級                                                                                                    |
| 除了IEC 62471-5:Ed.1.0中定义的RG2 LIP 危险等级以外 · 要符合21 CFR 1040.10和<br>1040.11 · 更多相关信息 · 请参阅2019年5月8日的第57号激光公告 •                                                                                                    |

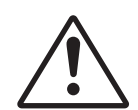

.

### การไม่ปฏิบัติตามสีงต่อไปนี้อาจส่งผลให้เกิดการเสียชีวิต หรือบาดเจ็บสาหัสได้

- โปรเจ็กเตอร์นี้มีโมดูลเลเซอร์ คลาส 4 ในตัว การถอดขึ้นส่วน หรือการดัดแปลงมีอันตรายมาก และไม่ควร พยายามดำเนินการโดยเด็ดขาด
- การดำเนินการ หรือการปรับแต่งใด ๆ ที่ไม่มีการระบุไว้ในคู่มือผู้ใช้นี้เป็นพิเศษ ทำให้เกิดความเสียงจากการ สัมผัสถูกการแผ่รังสีเลเซอร์ที่เป็นอันตราย
- ห้ามเปิด หรือถอดชินส่วนโปรเจ็กเตอร์ เนื่องจากอาจทำให้เกิดความเสียหาย เนื่องจากการสัมผัสถูก การแผ่รังสีเลเซอร์
- อย่ามองเข้าไปในลำแสงในขณะทีโปรเจ็กเตอร์เปิดเครื่องอยู่ แสงที่สว่างมาก อาจทำให้เกิดความเสียหาย ต่อตาอย่างถาวร
- ในขณะทีเปิดเครื่องโปรเจ็กเตอร์ ตรวจดูให้แน่ใจว่าไม่มีใครที่อยู่ภายในระยะการฉายกำลังมองมาทีเลนส์
- หากไม่ปฏิบัติตามการควบคุม การปรับ หรือกระบวนการใช้งานอาจทำให้เกิดความเสียหาย เนื่องจากการ สัมผัสถูกการแผ่รังสีเลเซอร์
- คำแนะนำทีเพียงพอสำหรับการประกอบ การใช้งาน และการบำรุงรักษา รวมถึงคำเดือนที่ชัดเจนเกียวกับข้อ ควรระวังเพือหลีกเลียงการสัมผัสกับเลเซอร์ทีเป็นไปได้

WARNING: MOUNT ABOVE THE HEADS OF CHILDREN." Additional warning against eye exposure for close exposures less than 1 m. "AVERTISSEMENT : INSTALLER AU-DESSUS DE LA TÊTE DES ENFANTS." Avertissement supplémentaire contre l'exposition oculaire pour des expositions à une distance de moins de 1 m. 警告:安装在高于孩童头顶处" 关于小于1 m 近距离眼睛暴露的附加警告 警告:安裝在高於兒童頭部處」 針對1m以下近距離眼睛接觸的額外警告

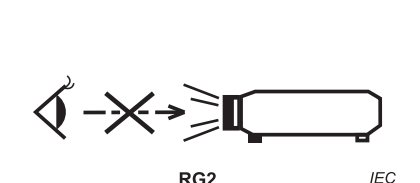

IEC 60825-1:2014 คลาส 1 RG2 IEC 62471-5:2015 RG2

- คำแนะนำเพิ่มเติมในการดูแลเด็ก ๆ ห้ามจ้องมอง และห้ามใช้อุปกรณ์ช่วยในการมอง
- คำแนะนำเพิ่มเติมในการติดตั้งให้สูงกว่าการเอือมถึงของเด็ก ๆ
- ให้มีการควบคุมดูแลเด็กๆ และห้ามมิให้เด็กจ้องมองลำแสงจากโปรเจคเตอร์ ไม่ว่าจะอยู่ในระยะใด
- ให้ใช้ความระมัดระวังเมือใช้รีโมทคอนโทรลในการเปิดเครืองโปรเจคเตอร์ขณะอยู่หน้าเลนส์ฉายภาพ
- ประกาศมีให้เพื่อให้ผู้ใช้หลีกเลียงการใช้อุปกรณ์ช่วยในการมอง เช่น กล้องส่องทางไกล หรือกล้องโทรทัศน์มอง เข้าไปในลำแสง
- ห้ามจ้องมองเข้าไปยังลำแสง เช่นเดียวกับแหล่งกำเนิดแสงที่มีความสว่างใด ๆ RG2 IEC 62471-5:2015
- คำเดือน: ดิดดังเหนือศีรษะของเด็ก เราขอแนะนำให้ใช้ดัวยึดเพดานกับผลิตภัณฑ์นี้เพื่อวางผลิตภัณฑ์ไว้เหนือระดับ สายตาของเด็ก

## ข้อมูลเพือความปลอดภัย 3D

โปรดปฏิบัติตามคำเตือนและข้อควรระวังก่อนทีคุณหรือบุตรของคุณจะใช้พังก์ชัน 3D

### Warning (การแจ้งเตือน)

เด็กๆ และวัยรุ่นอาจมีความไวต่อประเด็นด้านสุขภาพเมือชมภาพ 3D และควรได้รับการดูแลอย่างใกล้ชิดในขณะทีดูภาพเหล่านี

## ้คำเตือนเกี่ยวกับการชักเมื่อถูกแสง และความเสียงด้านสุขภาพอื่นๆ

- ผู้ชมบางคนอาจมีอาการลมชัก หรือสมองขาดเลือดเมือมองดูภาพกะพริบและแสงกะพริบทีมาจากภาพของ โปรเจคเตอร์ หรือวิดีโอเกมบางชนิด ถ้าคุณมีอาการลมชักหรือเป็นโรคหลอดเลือดสมอง หรือมีประวัติว่ามีคนใน ครอบครัวเป็น โปรดปรึกษาผู้เชียวชาญทางการแพทย์ก่อนที่จะใช้พึงก์ชัน 3D
- แม้ในผู้ที่ไม่ประวัติส่วนตัวหรือสมาชิกในครอบครัวที่มีอาการล้มบ้าหมู่ หรือชัก อาจมีสภาพที่ไม่ได้วินิจฉัยว่าสามารถ เป็นสาเหตุให้เกิดอาการลมชักเนื่องจากแสงได้
- สตรีมีครรภ์ ผู้สูงอายุ ผู้ที่เคยป่วยจากอาการบาดเจ็บรุนแรง ผู้ที่นอนหลับไม่เพียงพอ หรืออยู่ภายใต้ฤทธิ์ แอลกอฮอล์ ควรหลีกเลียงการใช้พึงก์ชัน 3D ของเครือง
- ถ้าคุณมีอาการใดๆ ต่อไปนี้ ให้หยุดการชมภาพ 3D ทันที และปรึกษาผู้เชียวชาญทางการแพทย์: (1) การมองเห็น เปลี่ยนแปลง (2) ปวดศีรษะเล็กน้อย (3) วิงเวียน (4) มีการเคลื่อนไหวโดยไม่ได้ตั้งใจ เช่น ตาหรือกล้ามเนือกระตุก (5) สับสน (6) คลืนไส้ (7) สูญเสียการรับรู้ (8) ชัก (9) ตะคริว และ/หรือ (10) เวียนศีรษะ เด็กและวัยรุ่นอาจมี อาการเหล่านี้ได้ง่ายกว่าผู้ใหญ่ ผู้ปกครองควรตรวจดูแลลูกๆ และถามพวกเขาว่ามีอาการเหล่านี้หรือไม่
- การชมภาพ 3D อาจเป็นสาเหตุให้เกิดการเมา ภาพหลอน การหลงทิศ อาการตาล้า และมีเสถียรภาพการทรงตัว ลดลงด้วย แนะนำให้ผู้ใช้หยุดพักบ่อยๆ เพือลดโอกาสที่จะเกิดผลกระทบเหล่านี้ ถ้าตาของคุณแสดงสัญญาณของ ความล้า หรือมีอาการตาแห้ง หรือถ้าคุณมีอาการใดๆ ทึกล่าวมาด้านบน ให้หยุดใช้อุปกรณ์นี่ทันที และอย่าใช้อีก เป็นเวลาอย่างน้อยสามสิบนาที หลังจากที่อาการเหล่านี้หายแล้ว
- การชมภาพ 3D ในขณะที่นังใกล้หน้าจอมากเกินไปเป็นระยะเวลานาน อาจทำให้สายตาของคุณเสียหายได้ ระยะ ทางการชมที่เหมาะสม ควรมีระยะอย่างน้อยสามเท่าของความสูงหน้าจอ แนะนำให้ตาของผู้ชมอยู่ระดับเดียวกับ หน้าจอ
- การชมภาพ 3D ในขณะที่สวมแว่น 3D ต่อเนื่องเป็นระยะเวลานาน อาจทำให้เกิดอาการปวดหัวหรือเกิดความล้า ถ้า คุณมีอาการปวดหัว ล้าหรือเวียนหัว ให้หยุดการชมภาพ 3D และพักผ่อน
- อย่าใช้แว่น 3D สำหรับวัตถุประสงค์อื่นๆ นอกเหนือจากการชมภาพ 3D เท่านั้น
- การสวมแว่น 3D สำหรับวัตถุประสงค์อื่นๆ (สวมเล่นทั่วไป เป็นแว่นกันแดด แว่นป้องกัน เป็นต้น) อาจทำให้เกิด อันตรายทางกายภาพต่อคุณ และอาจทำให้สายตามีประสิทธิภาพลดลง
- การชมภาพ 3D อาจทำให้เกิดการสับสนได้ในผู้ชมบางราย ดังนั้น อย่าวางโปรเจคเตอร์ 3D ของคุณใกล้บันได สาย เคเบิล เฉลียง หรือวัตถุอืนๆ ที่สามารถทำให้มีการสะดุด ชน หัก หรือหล่นลงไปได้

## ลิขสิทธ์

เอกสารเผยแพร่นี ซึ่งรวมถึงรูปภาพ ภาพประกอบ และซอฟต์แวร์ได้รับความคุ้มครองภายใต้กฎหมายลิขสิทธิ์ระหว่างประเทศ พร้อมทั้งได้รับการสงวนสิทธิทั้งหมด ห้ามผลิตคู่มือนี หรือสือต่างๆ ที่อยู่ในนี้ชำโดยปราศจากการได้รับความยินยอมเป็นลาย ลักษณ์อักษรจากผู้แต่ง

🛈 ลิขสิทธิ์ 2021

## ข้อความปฏิเสธความรับผิดชอบ

ข้อมูลในเอกสารนีอาจมีการเปลี่ยนแปลงโดยไม่ต้องแจ้งให้ทราบล่วงหน้า ผู้ผลิตไม่ได้เป็นตัวแทนหรือรับประกันเนื้อหาในเอกสาร นี้ และโดยเฉพาะขอปฏิเสธการรับประกันการจำหน่ายสินค้าหรือความเหมาะสมสำหรับวัตถุประสงค์ใดโดยเฉพาะโดยนัย ผู้ผลิตขอ สงวนสิทธิในการทบทวนแก้ไขเอกสารเผยแพร่นี้ และทำการเปลี่ยนแปลงในเวลาใดๆ ในส่วนของเนื้อหาที่อยู่ในเอกสารนีโดยไม่ ต้องแจ้งให้ผู้ใดทราบถึงการแก้ไขหรือเปลี่ยนแปลง

# การจดจำได้ถึงเครื่องหมายการค้า

Kensington เป็นเครื่องหมายการค้าที่จดทะเบียนในสหรัฐฯ ของ ACCO Brand Corporation พร้อมด้วยการจดทะเบียนแล้ว และ ที่ยังคงรอการจดทะเบียนในประเทศต่างๆ ทั่วโลก

HDMI, โลโก้ HDMI และ High-Definition Multimedia Interface เป็นเครื่องหมายการค้า หรือเครื่องหมายการค้าจดทะเบียน ของ HDMI Licensing LLC

DLP®, DLP Link และโลโก้ DLP เป็นเครืองหมายการค้าจดทะเบียนของ Texas Instruments และ BrilliantColor™ เป็น เครื่องหมายการค้าของ Texas Instruments

Amazon, Alexa และโลโก้ทีเกี่ยวข้องทั้งหมด เป็นเครื่องหมายการค้าของ Amazon.com, Inc. หรือบริษัทสาขา

ชื่อผลิตภัณฑ์ทั้งหมดที่ใช้ในคู่มือนี้เป็นทรัพย์สินของเจ้าของที่เกี่ยวข้องและมีการรับทราบแล้ว

## FCC

อุปกรณ์นี้ได้รับการทดสอบ และพบว่าสอดคล้องกับขีดจำกัดสำหรับอุปกรณ์ดิจิตอลคลาส B ส่วนที่ 15 ของกฎ FCC ข้อจำกัด เหล่านี้ได้รับการออกแบบมาเพื่อให้การป้องกันที่เหมาะสมต่อการรบกวนที่เป็นอันตรายต่อการติดตั้งสำหรับที่อยู่อาศัย อุปกรณ์นี สร้าง ใช้ และสามารถแผ่พลังงานความถีคลืนวิทยุ และถ้าไม่ได้รับการติดตั้งและใช้อย่างสอดคล้องกับขั้นตอนที่ระบุ อาจก่อให้ เกิดอันตรายต่อการสื่อสารทางวิทยุ

อย่างไรก็ตาม ไม่รับประกันว่าจะไม่เกิดการรบกวนขึ้นในการติดดังนั้นๆ ถ้าอุปกรณ์นีเป็นสาเหตุให้เกิดการรบกวนทีเป็นอันตรายต่อ การรับคลืนวิทยุหรือโทรศัพท์ ซึ่งสามารถระบุได้โดยการปิดและเปิดอุปกรณ์ ผู้ใช้ควรพยายามแก้ไขการรบกวนโดยการดำเนินการ ด้วยวิธีการอย่างใดอย่างหนึ่ง หรือหลายอย่างดังนี:

- กำหนดตำแหน่งใหม่หรือย้ายเสาอากาศรับสัญญาณ
- เพิ่มระยะห่างระหว่างอุปกรณ์และเครื่องรับ
- เชือมต่ออุปกรณ์ลงในเต้าเสียบในวงจรทีแตกต่างจากที่ใช้เชือมต่อกับเครืองรับสัญญาณ
- ปรึกษาตัวแทนจำหน่าย หรือช่างเทคนิควิทยุ/โทรทัศน์ที่มีประสบการณ์เพื่อขอความช่วยเหลือ

## ข้อสังเกต: สายเคเบิลที่มีฉนวนหุ้ม

การเชื่อมต่อทั้งหมดไปยังอุปกรณ์คอมพิวเตอร์อื่น ต้องทำโดยใช้สายเคเบิลที่มีฉนวนหุ้ม เพื่อรักษาความสอดคล้องกับกฎข้อ บังคับ FCC

#### ข้อควรระวัง

การเปลี่ยนแปลง หรือดัดแปลงใดๆ ที่ไม่ได้รับการรับรองอย่างชัดแจ้งจากผู้ผลิต อาจทำให้สิทธิ์ในการใช้คอมพิวเตอร์นีของผู้ใช้ ซึ่งได้รับจากคณะกรรมการการสือสารแห่งชาติถือเป็นโมฆะ

#### เงือนไขการทำงาน

อุปกรณ์นี้สอดคล้องกับส่วนที่ 15 ของกฎ FCC การทำงานต้องเป็นไปตามเงือนไขสองอย่างดังนี้:

- 1. อุปกรณ์นี้ต้องไม่ก่อให้เกิดการรบกวนที่เป็นอันตราย และ
- 2. อุปกรณ์นี้ต้องทนต่อการรบกวนใดๆ ที่ได้รับ รวมทั้งการรบกวนที่อาจก่อให้เกิดการทำงานที่ไม่พึงประสงค์

#### ข้อสังเกต: ผู้ใช้ในประเทศแคนาดา

อุปกรณ์ดิจิตอลคลาส B นี สอดคล้องกับมาตรฐาน ICES-003 (B) ของแคนาดา

Remarque à l'intention des utilisateurs canadiens

Cet appareil numerique de la classe B est conforme a la norme NMB-003 (B) du Canada.

## การประกาศความสอดคล้องสำหรับประเทศกลุ่ม EU

- ข้อกำหนด EMC ที่ 2014/30/EU (รวมทั้งการแก้ไข)
- ข้อกำหนดแรงดันไฟฟ้าต่ำ 2014/35/EU
- ข้อกำหนดอุปกรณ์วิทยุ (RED) 2014/53/EU

## WEEE

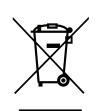

### ขึ้นตอนการทิ้งผลิตภัณ*ฑ*์

ห้ามทึงอุปกรณ์อิเล็กทรอนิกส์นีลงในถังขยะเมือเลิกใช้แล้ว เพื่อลดมลพิษที่จะเกิดให้เหลือน้อยที่สุด และเพื่อปกป้อง สึงแวดล้อมของโลกอย่างเหมาะสมที่สุด โปรดนำอุปกรณ์ไปรีไซเคิล

# สีงต่างๆ ในบรรจุภัณ*ฑ*์

เปิดกล่องและตรวจสอบด้วยความระมัดระวังเพื่อตรวจสอบว่าคุณได้รับอุปกรณ์มาตรฐานดังที่ระบุไว้ด้านล่าง บางรายการที่เป็น อุปกรณ์เสริมอาจไม่มีให้มา ทั้งนี่ขึ้นอยู่กับรุ่น ข้อมูลจำเพาะ และภูมิภาคที่คุณซื่อ โปรดตรวจสอบกับร้านที่คุณซื่อ อุปกรณ์บาง รายการอาจจะแตกต่างกันไปตามภูมิภาค

บัตรรับประกันมีเฉพาะในบางภูมิภาคที่กำหนดไว้เท่านั้น โปรดติดต่อตัวแทนจำหน่ายเพื่อข้อมูลในรายละเอียด

## อุปกรณ์เสริมมาตรฐาน

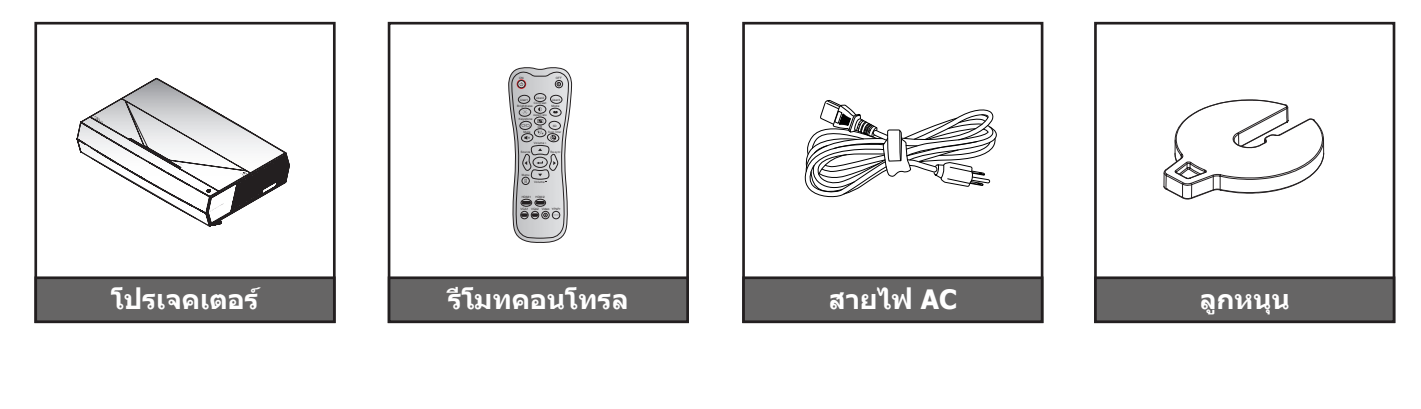

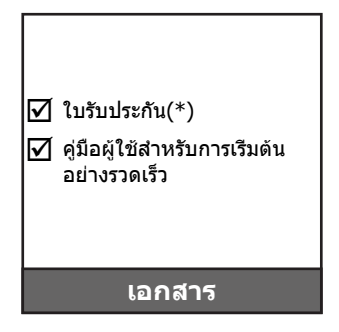

#### หม<mark>ายเหตุ:</mark>

.

- รูปแบบของรีโมทคอนโทรลอาจเปลี่ยนแปลงไปตามแต่ละภูมิภาค
  - \*สำหรับข้อมูลเกี่ยวกับการรับประกันในยุโรป โปรดเข้าไปที่ www.optoma.com

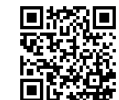

โปรดสแกน QR โค้ด หรือไปที URL ต่อไปนี: https://www.optoma.com/support/download

## ภาพรวมของผลิตภัณ*ฑ์*

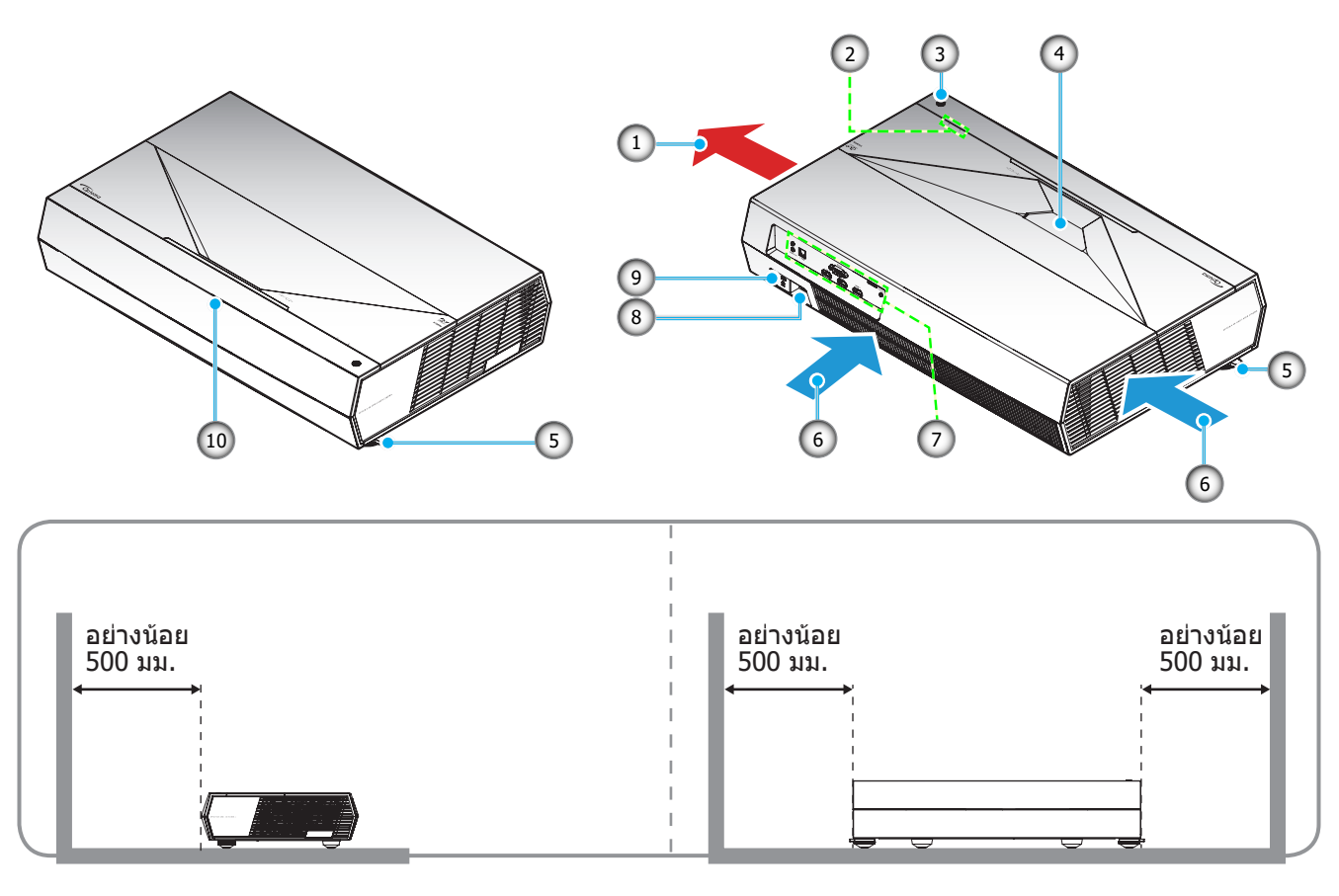

### หม<mark>ายเหตุ:</mark>

•

- อย่าปิดกันช่องระบายอากาศเข้าและออกของโปรเจ็กเตอร์
  - เมื่อใช้งานโปรเจ็กเตอร์ในพื้นที่ปิด ให้เว้นที่ว่างไว้อย่างน้อย 50 ซม. (19 นิว) รอบ ๆ ช่องระบายอากาศเข้าและ ออก

| ເລข | รายการ                 | ເລข | รายการ                  |
|-----|------------------------|-----|-------------------------|
| 1.  | เครืองระบายอากาศ (ออก) | 6.  | เครืองระบายอากาศ (เข้า) |
| 2.  | ไฟแสดงสถานะ LED        | 7.  | อินพุต / เอาต์พุต       |
| 3.  | ปุ่มเพาเวอร์           | 8.  | ช่องเสียบเพาเวอร์       |
| 4.  | เล่นส์                 | 9.  | พอร์ตล็อค Kensington™   |
| 5.  | ฐานสำหรับปรับเอียง     | 10. | ตัวรับสัญญาณ IR         |
|     |                        |     |                         |

# การเชื่อมต่อ

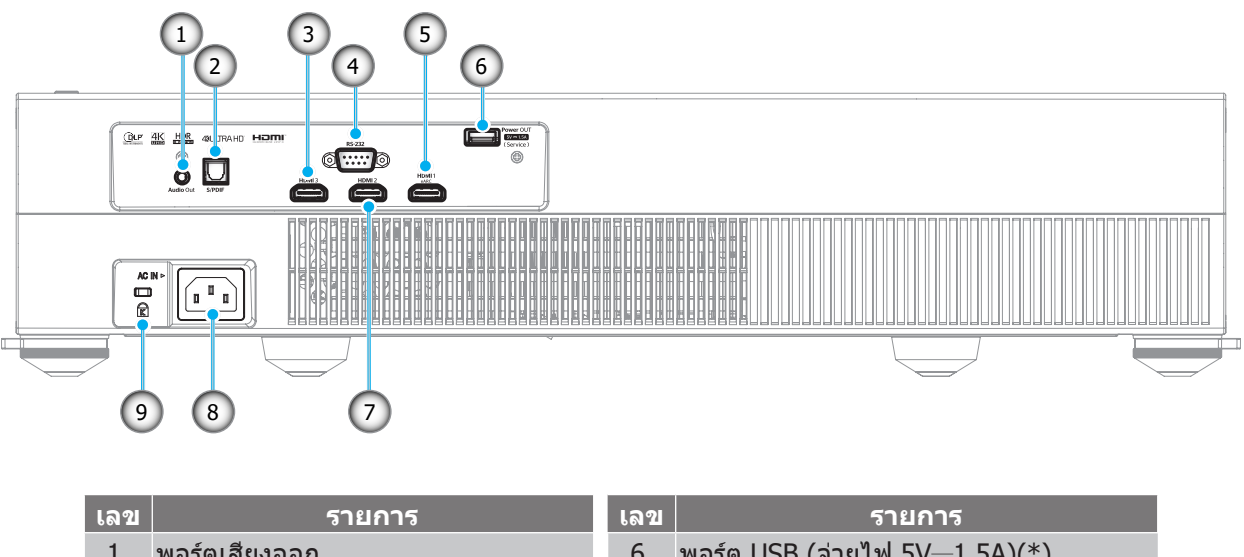

- พอร์ดเสียงออก
   พอร์ด S/PDIF (PCM 2-แชนเนล,
- ดิจิตอล 5.1)
- 3. พอร์ต HDMI 3 (HDMI v2.0)
- 4. พอร์ด RS-232
- 5. พอร์ต HDMI 1 (HDMI v2.0 eARC)

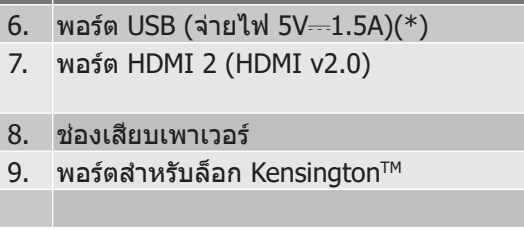

หมายเหตุ: (\*) ไม่แนะนำสำหรับการชาร์จโทรศัพท์มือถือ

## ไฟแสดงสถานะปุ่มกดและ LED

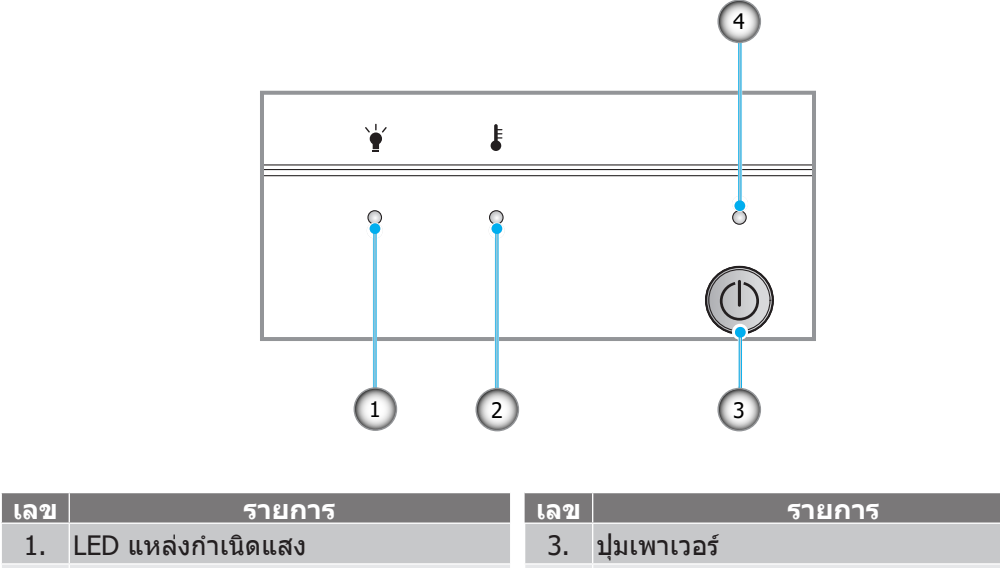

2. LED อุณหภูมิ

4. LED เพาเวอร์

## รีโมทคอนโทรล

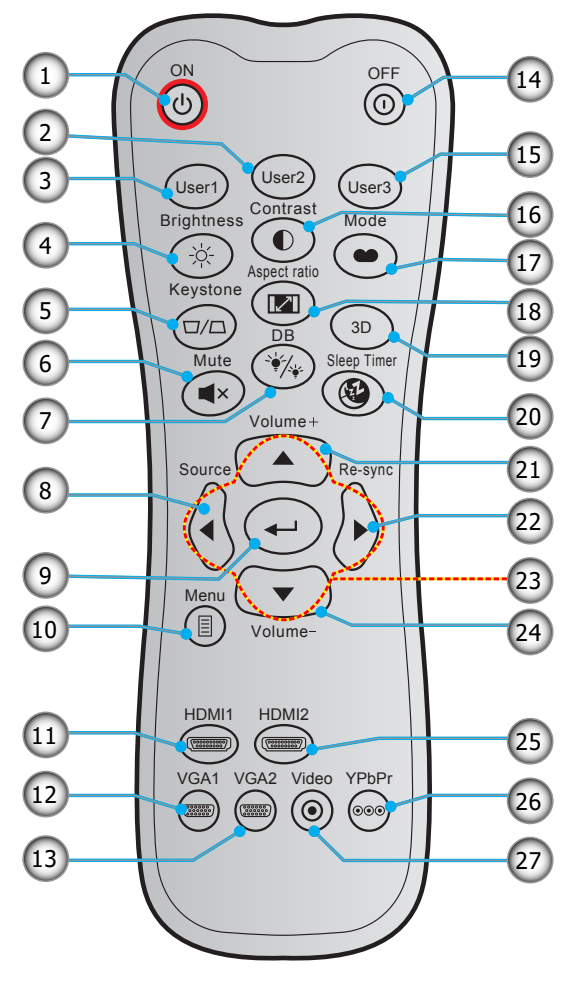

| ເລາ |             |
|-----|-------------|
|     | เปิดเครื่อง |

ผ้ใช้ 2

1.

- (ยึดกับการปรับโฟกัส-) 2. ปรับโฟกัส
- ผู้ใช้ 1 (สามารถกำหนดได้) • (ยึดกับการปรับโฟกัส+) 3.

รายการ

- ปรับโฟกัส
- 4. Brightness (ความสว่าง)
- 5. แก้ภาพบิดเบียว
- 6. Mute (ปิดเสียง)
- 7. DB (Dynamic Black)
- 8. Source (แหล่งทีมา)
- 9. Enter (ใส่ค่า)
- 10. เมน
- 11. HDMI1
- 12. VGA1 (ไม่รองรับ)
- 13. VGA2 (ไม่รองรับ)
- 14. Power Off (ปิดเครือง)

- ເລข
- 15. ผ้ใช้ 3
- (ยึดกับปุ่มแหล่งสัญญาณ "HDMI3")

รายการ

- Contrast (คอนทราสต์) 16.
- 17. Display Mode (โหมดการแสดงภาพ)
- 18. Aspect Ratio (สัดส่วนภาพ)
- 19. เมน 3D เปิด / ปิด
- 20. ตัวตั้งเวลาสลิป
- 21. ระดับเสียง +
- 22. ชิงค์ใหม่
- 23. ปมเลือก 4 ทิศทาง
- 24. ระดับเสียง -
- 25. HDMI2
- 26. YPbPr (ไม่รองรับ)
  - 27. วิดีโอ (ไม่รองรับ)

หมายเหต:

.

.

- รูปแบบของรีโมทคอนโทรลอาจเปลี่ยนแปลงไปตามแต่ละภูมิภาค
- คีย์บางคีย์อาจไม่ทำงานสำหรับรุ่นที่ไม่รองรับคุณลักษณะนี้

โปรเจคเตอร์ของคุณได้รับการออกแบบมาเพื่อติดดังได้สีแบบ

รูปแบบห้องหรือความชอบส่วนบุคคลของคุณจะเป็นตัวกำหนดสถานที่การติดตั้งที่คุณเลือก ใช้เวลาในการพิจารณาขนาดและ ดำแหน่งของหน้าจอ ดำแหน่งของเต้าเสียบที่เหมาะสม เช่นเดียวกับสถานที่และระยะทางระหว่างโปรเจคเตอร์กับอุปกรณ์ที่เหลือ ของคุณ

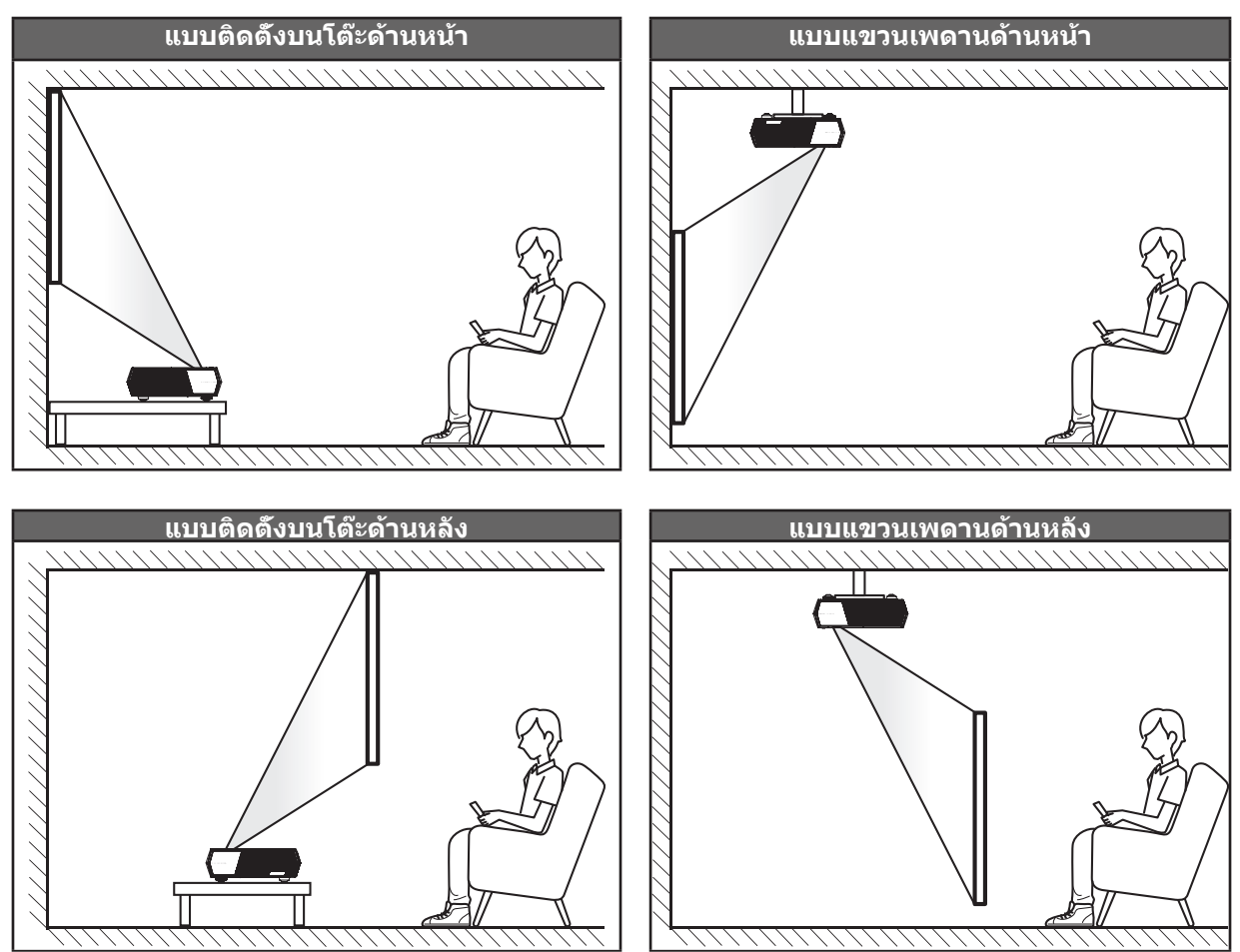

- วิธีการตรวจสอบสถานที่วางโปรเจ็กเตอร์สำหรับขนาดหน้าจอที่ให้ โปรดดูระยะห่างของโต๊ะในหน้า 42
- วิธีการตรวจสอบขนาดหน้าจอสำหรับระยะทางที่ให้ โปรดดูระยะห่างของโต๊ะในหน้า 42

#### หม<mark>ายเหตุ:</mark>

- ภาพที่ฉายออกมาจะมีขนาดเพิ่มขึ้นและระบบจะเพิ่มการชดเชยในแนวดังขึ้นตามสัดส่วนเมื่อวางโปรเจคเตอร์ไว้ไกล จากหน้าจอ
- ออฟเซ็ตแนวดังอาจแตกต่างกันระหว่างโปรเจ็กเตอร์แต่ละเครือง เนื่องจากข้อจำกัดของการผลิตเลนส์ อาจมีการ ปรับแต่งเพิ่มเดิม เมื่อสลับโปรเจ็กเตอร์

#### สำคัญ!

ห้ามใช้เครื่องโปรเจคเตอร์ในการวางแนวใดๆ นอกจากวางบนโต๊ะ หรือแขวนเพดาน โปรเจคเตอร์ควรอยู่ในแนวนอน และ ต้องไม่เอียงไปข้างหน้า/ข้างหลัง หรือซ้าย/ขวา การวางแนวในลักษณะอื่นจะทำให้หมดการรับประกัน และอาจทำให้อายุ การใช้งานของหลอดโปรเจคเตอร์หรือตัวเครื่องโปรเจคเตอร์สันลง สำหรับคำแนะนำการติดตั้งที่ไม่ได้มาตรฐาน โปรด ติดต่อ Optoma

# การเชื่อมต่อแหล่งสัญญาณไปยังโปรเจคเตอร์

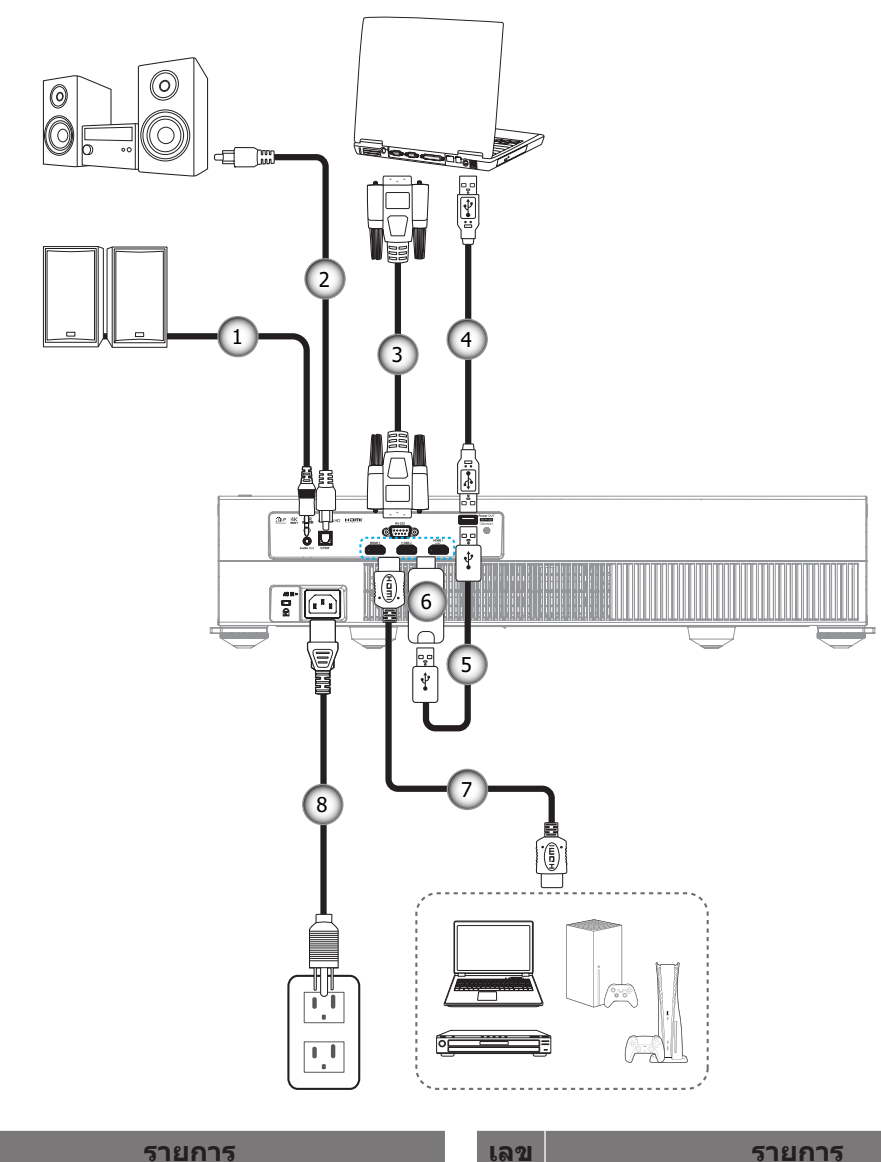

| 1 สายเคเบิลเสียงออ | ก |
|--------------------|---|
|--------------------|---|

- 2. สาย S/PDIF ออก
- สายเคเบิล RS232 3.
- 4. สายเคเบิล USB (เฉพาะบริการ / อัปเกรด DDP FW เท่านั้น)

| 2 | ร |
|---|---|
|   |   |

- สายไฟ USB 5.
- ด็องเกิล HDMI 6.
- สายเคเบิล HDMI 7.
- 8. สายเพาเวอร์

#### หมายเหตุ:

เลข

- คุณสามารถเชื่อมต่อเมาส์หรือแป่นพิมพ์ USB เข้ากับพอร์ต USB ได้ •
- ์เพื่อให้มันใจว่าจะได้ภาพคุณภาพดีที่สุด และหลีกเลียงข้อผิดพลาดในการเชื่อมต่อ เราแนะนำให้ใช้สายเคเบิล HDMI เกรดพรีเมียม สำหรับความยาวสายเคเบิลทียาวกว่า 20-25 ฟุต เราแนะนำให้ใช้สายเคเบิลแอกทีฟไฟเบอร์ HDMI

## การปรับภาพที่ฉาย

### ความสูงของภาพ

โปรเจคเตอร์มีขาปรับระดับให้ สำหรับปรับความสูงของภาพ

- 1. ค้นหาขาปรับดำแหน่งที่คุณต้องการปรับ ที่ข้างใต้ของ โปรเจ็กเตอร์
- 2. หมุนขาปรับระดับตามเข็มหรือทวนเข็มนาพึกาเพื่อปรับโปรเจคเตอร์ให้สูงขึ้นหรือต่ำลง

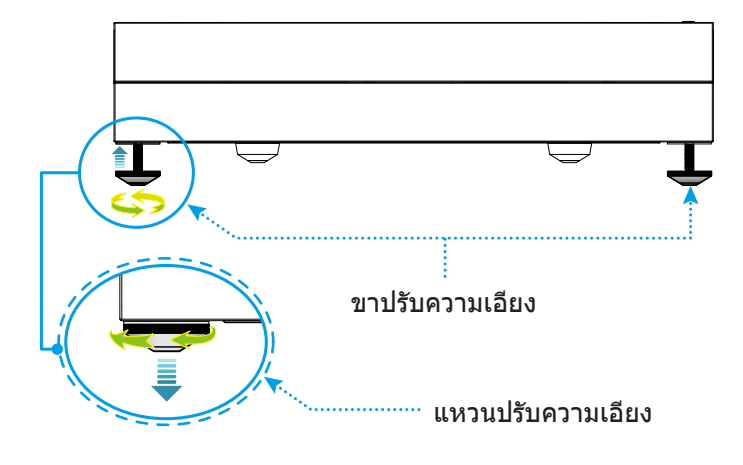

หมายเหตุ: ถ้าคุณต้องการปรับโปรเจ็กเตอร์ให้ได้ระดับ ให้หมุนขาที่ปรับได้ และติดลูกหนุนเข้ากับขาทั้งสองข้าง จากนั้นหมุนขา ให้แน่น

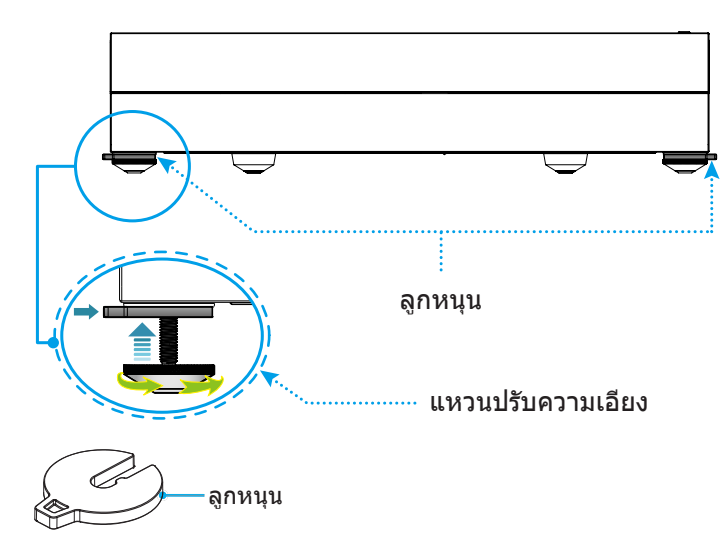

# การตั้งค่ารีโมท

### การติดตั้ง / การเปลี่ยนแบตเตอรี

มีแบตเตอรีขนาด AAA สองก้อนให้สำหรับรีโมทคอนโทรล

- 1. ถอดฝาครอบแบตเตอรีด้านหลังของบนรีโมทคอนโทรล
- 2. ใส่แบตเตอรี AAA ในช่องใส่แบตเตอรีตามภาพ
- 3. ใส่ฝาครอบด้านหลังกลับบนรีโมทคอนโทรล

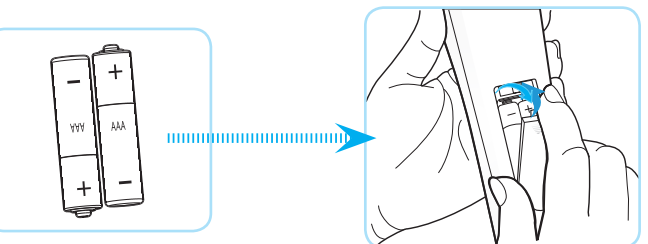

หมายเหตุ: เปลี่ยนแบตเตอรีชนิดเดียวกันหรือชนิดที่เท่ากันเท่านั้น

#### ข้อควรระวัง

การใช้งานแบตเตอรีที่ไม่เหมาะสมสามารถทำให้เกิดการรัวไหลของสารเคมีหรือการระเบิดได้ ต้องแน่ใจว่าได้ปฏิบัติตามคำแนะนำ ด้านล่างนี

- อย่าใช้แบตเตอรีหลายชนิดรวมกัน แบตเตอรีชนิดต่างกันมีลักษณะที่แตกต่างกันออกไป
- อย่าใช้แบตเตอรีเก่าและใหม่ผสมกัน การใช้แบตเตอรีเก่าและใหม่ผสมกันสามารถร่นอายุของแบตเตอรีใหม่หรือก่อ ให้เกิดการรัวไหลของสารเคมีในแบตเตอรีเก่า
- ถอดแบตเตอรีออกทันทีทีแบตเตอรีหมด สารเคมีที่รัวไหลจากแบตเตอรีซึ่งสัมผัสกับผิวหนังสามารถทำให้เกิดผืนคัน ได้ หากคุณพบการรัวไหลของสารเคมีใดๆ ให้เช็ดให้สะอาดด้วยผ้า
- แบตเตอรีที่ให้มาพร้อมกับผลิตภัณฑ์นี้อาจจะมีอายุการใช้งานที่สั้นลงเนื่องจากสภาพการเก็บรักษา
- ถ้าคุณจะไม่ได้ใช้รีโมทคอนโทรลเป็นเวลานาน ให้ถอดแบตเตอรีออก
- เมือคุณทึงแบตเตอรี คุณต้องปฏิบัติตามกฎหมายในพื้นที่หรือประเทศที่เกี่ยวข้อง

## ระยะที่ให้ผลอย่างมีประสิทธิภาพ

เซ็นเซอร์รีโมทคอนโทรลอินฟราเรด (IR) อยู่ที่ด้านหน้าของโปรเจ็กเตอร์ ตรวจสอบให้แน่ใจว่า รีโมทคอนโทรลอยู่ภายใน มุม ±15° ดังฉากกับเซ็นเซอร์รีโมทคอนโทรลอินฟราเรดของโปรเจ็กเตอร์เพือการทำงานได้อย่างถูกต้อง ระยะห่างระหว่าง รีโมทคอนโทรลและเซนเซอร์ไม่ควรเกินกว่า 6 เมตร (~19.6 ฟุต)

นอกจากนี้ คุณสามารถใช้รีโมทคอนโทรลโดยการชีไปที่ภาพที่ฉายได้ด้วย

หมายเหตุ: เมือชีรีโมทคอนโทรลตรง (มุม 0 องศา) ไปยังเซนเซอร์รีโมทคอนโทรลอินฟราเรด ระยะทางระหว่างรีโมทคอนโทรล กับเซนเซอร์ไม่ควรเกินกว่า 8 เมตร (~26.2 ฟุต)

- ตรวจสอบให้แน่ใจว่าไม่มีสีงกีดขวางใดๆ ระหว่างรีโมทคอนโทรลและเซ็นเซอร์ IR บนโปรเจคเตอร์ซึ่งอาจขวางแสง อินฟราเรด
- ตรวจสอบให้แน่ใจว่าเครื่องส่ง IR ของรีโมทคอนโทรลไม่โดนแสงอาทิตย์หรือหลอดไฟฟลูออเรสเซนต์โดยตรง
- โปรดเก็บตัวควบคุมระยะไกลให้ห่างจากหลอดฟลูออเรสเซนต์ให้มากกว่า 2 ม. มิฉะนัน ตัวควบคุมระยะไกลอาจจะ ทำงานผิดปกติ
- หากรีโมทคอนโทรลอยู่ใกล้กับหลอดไฟฟลูออเรสเซนต์แบบอินเวอเตอร์ อาจใช้การไม่ได้ในบางครัง
- หากรีโมทคอนโทรลและโปรเจคเตอร์อยู่ในระยะที่ใกล้เกินไป รีโมทคอนโทรลอาจใช้การไม่ได้
- สำหรับการจับคู่บลูทูธ หลังจากทีเปิดเครื่องโปรเจ็กเตอร์ ให้แน่ใจว่าเล็งรีโมทคอนโทรลไปยังบริเวณที่ทำ เครื่องหมายไว้ด้วยวงกลมสีแดงทีแสดงในภาพด้านล่าง
- ถ้าโหมดพลังงานสแตนด์บายถูกตั้งค่าเป็น "Eco" หลังจากที่เปิดเครื่องโปรเจ็กเตอร์ ให้แน่ใจว่าเล็งรีโมทคอนโทรล ไปยังตัวรับสัญญาณ IR โดยตรง

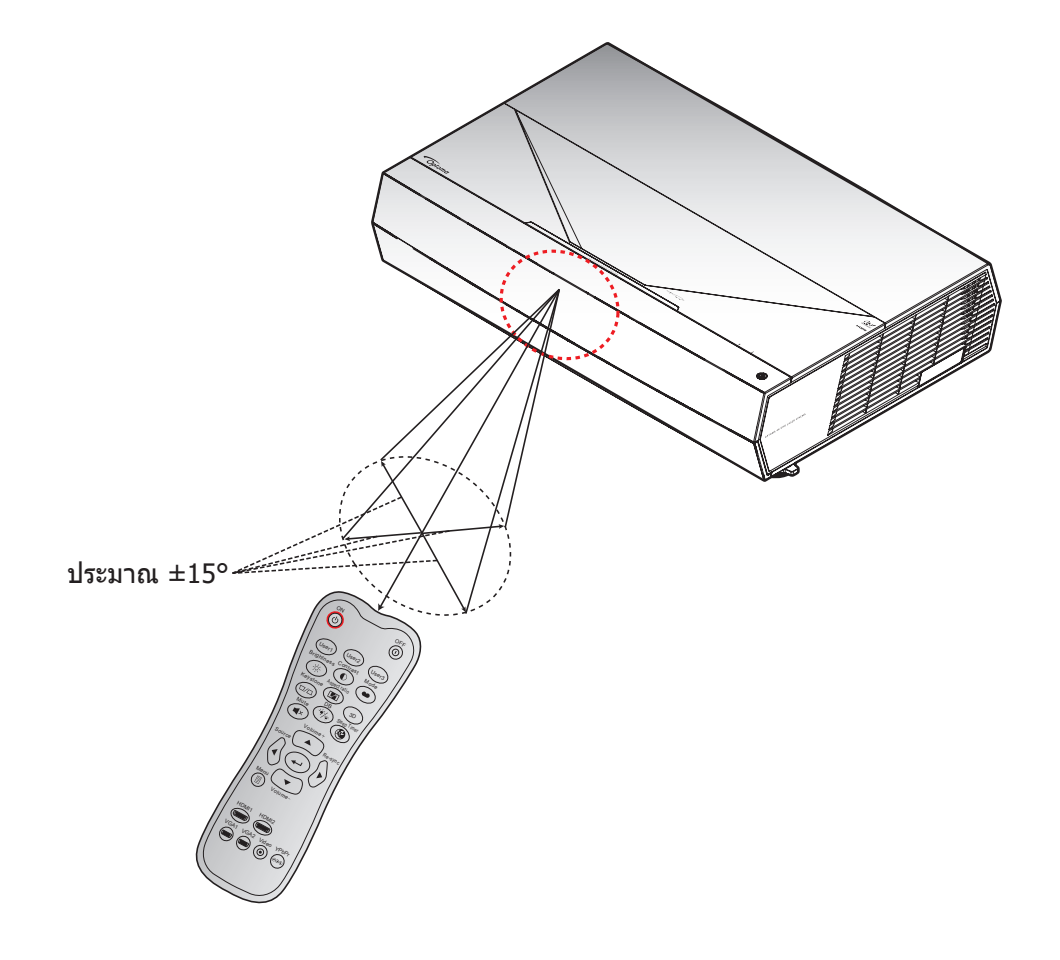

## การเปิด/ปิดโปรเจคเตอร์

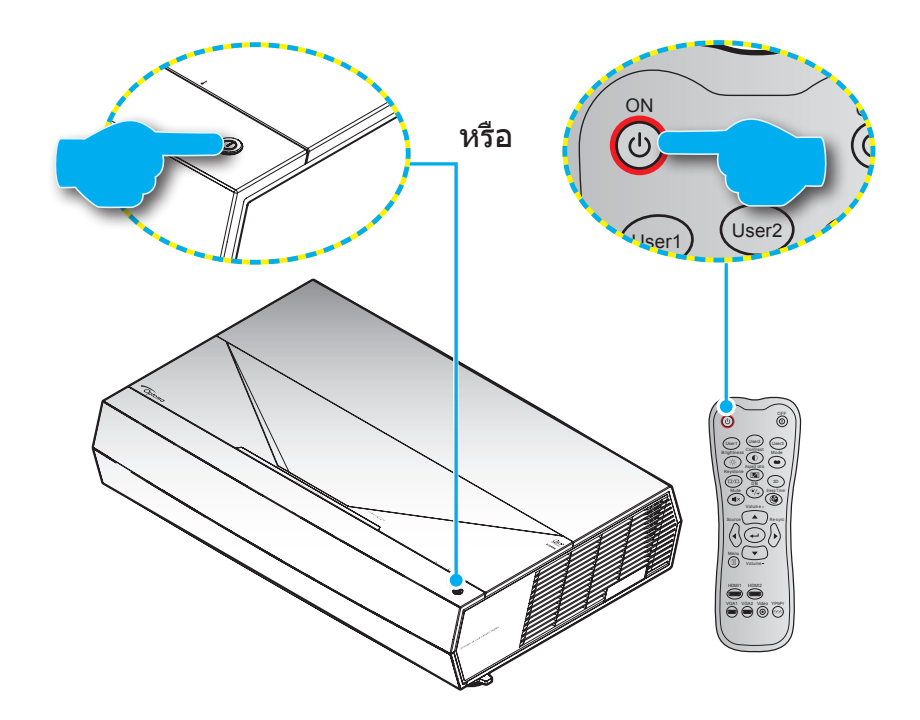

#### เปิดเครื่อง

- 1. เชือมต่อสายไฟและสายสัญญาณให้แน่น เมือเชือมต่อแล้ว, LED เพาเวอร์จะเปลี่ยนเป็นสีแดง
- 2. เปิดโปรเจคเตอร์โดยการกดปุ่ม "🕛″ บนแผงปุ่มกดของโปรเจคเตอร์ หรือปุ่ม 🕛 บนรีโมทคอนโทรล
- 3. หน้าจอเริ่มต้นจะแสดงประมาณ 20 วินาที แล้ว LED เพาเวอร์จะกะพริบเป็นสีขาว

<mark>หมายเหตุ:</mark> เมื่อเปิดโปรเจคเตอร์ครั้งแรก ระบบจะขอให้คุณเลือกภาษาที่ต้องการ การวางโปรเจคเตอร์ และการตั้งค่าอื่นๆ อีกเล็ก น้อย

### การปิดเครื่อง

- 1. ปิดโปรเจคเตอร์โดยการกดปุ่ม 🕛 บนแผงปุ่มกดของโปรเจคเตอร์หรือปุ่ม 🛈 บนรีโมทคอนโทรล
- 2. ข้อความดังต่อไปนี้จะปรากฏขึ้น:

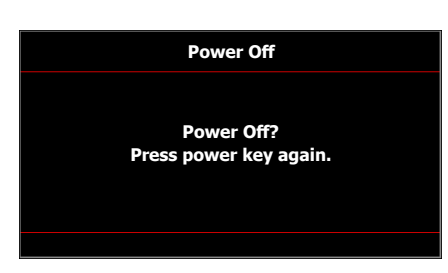

- กดปุ่ม ① / ① อีกครั้งเพื่อยืนยัน ไม่เช่นนั้นข้อความจะหายไปหลังจาก 10 วินาที่ผ่านไป เมื่อคุณกดปุ่ม ① / ① ครั้งที่สอง โปรเจคเตอร์จะปิดเครื่อง
- 4. พัดลมระบายความร้อนจะยังคงทำงานต่อประมาณ 10 วินาที สำหรับรอบการระบายความร้อนและ LED เพาเวอร์จะ กะพริบเป็นสีขาว เมื่อ LED เพาเวอร์เปลี่ยนเป็นสี่แดงหยุดนึง แสดงว่าโปรเจคเตอร์ได้เข้าสู่โหมดสแตนด์บายแล้ว ถ้าคุณต้องการเปิดโปรเจคเตอร์กลับขึ้นมา คุณต้องรอจนกระทั่งโปรเจคเตอร์เสร็จสินกระบวนการทำให้เครื่องเย็น ลง และเข้าสู่โหมดสแตนบายก่อน เมื่อโปรเจคเตอร์อยู่ในโหมดสแตนบาย เพียงแค่กดปุ่ม ① / 也 อีกครั้งเพื่อเปิด โปรเจคเตอร์
- 5. ถอดสายไฟจากเต้าเสียบไฟและโปรเจคเตอร์

หมายเหตุ: ไม่แนะนำให้เปิดโปรเจคเตอร์ทันทีหลังจากที่ทำการปิดเครื่อง

ระหว่างการเปิดเครือง LED เพาเวอร์จะกะพริบเป็นสีขาว และระหว่างการทำงานปกติ LED เพาเวอร์จะติดเป็นสีขาว ต่อเนือง

# การเลือกแหล่งสัญญาณเข้า

เปิดเครือง และเชือมต่อแหล่งสัญญาณทีคุณต้องการให้แสดงบนหน้าจอ เช่น คอมพิวเตอร์ โน้ตบุ๊ค เครืองเล่นวิดีโอ ฯลฯ โปรเจคเตอร์จะตรวจจับแหล่งสัญญาณโดยอัตโนมัติ หากมีแหล่งสัญญาณหลายแหล่ง ให้กดปุ่ม **แหล่งสัญญาณ** บน รีโมทคอนโทรลเพือเลือกสัญญาณเข้าที่ต้องการ

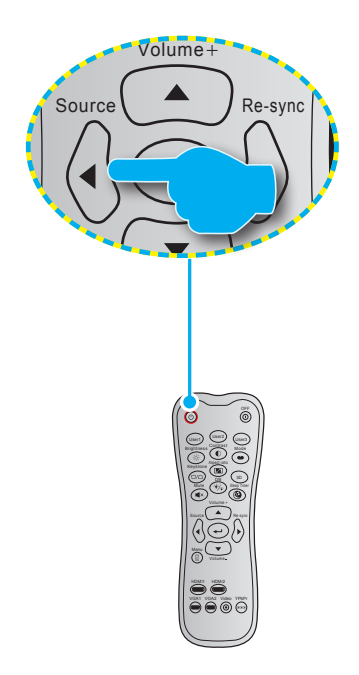

## เมนูนำทางและคุณลักษณะพิเศษ

โปรเจคเตอร์มีเมนูทีแสดงบนหน้าจอหลายภาษา ที่อนุญาตให้คุณทำการปรับภาพ และเปลี่ยนแปลงการตั้งค่าต่างๆ โปรเจคเตอร์ จะตรวจพบสัญญาณโดยอัตโนมัติ

- 1. ในการเปิดเมนู OSD ให้กด 📃 บนรีโมทคอนโทรล
- ในขณะที OSD แสดงอยู่ ใช้ปุ่ม ▲▼ เพื่อเลือกรายการใด ๆ ในเมนูหลัก ในขณะที่ทำการเลือกบนหน้าใด ๆ กดปุ่ม
   บนรีโมทคอนโทรลเพื่อเข้าไปยังเมนูย่อย
- 3. ใช้ปุ่ม ◀▶ เพื่อเลือกรายการที่ต้องการในเมนูย่อย จากนั้นกดปุ่ม ➡ เพื่อดูการตั้งค่าเพิ่มเติม ปรับการตั้งค่าด้วยปุ่ม
   ◀▶
- 4. เลือกรายการถัดไปที่จะปรับในเมนูย่อย และปรับค่าตามที่อธิบายด้านบน
- 5. กดปุ่ม ┵ เพื่อยืนยัน และหน้าจอจะกลับไปยังเมนูหลัก
- 6. ในการออก กดปุ่ม 🗏 อีกครั้ง เมนู OSD จะปิด และโปรเจคเตอร์จะบันทึกการตั้งค่าใหม่โดยอัตโนมัติ

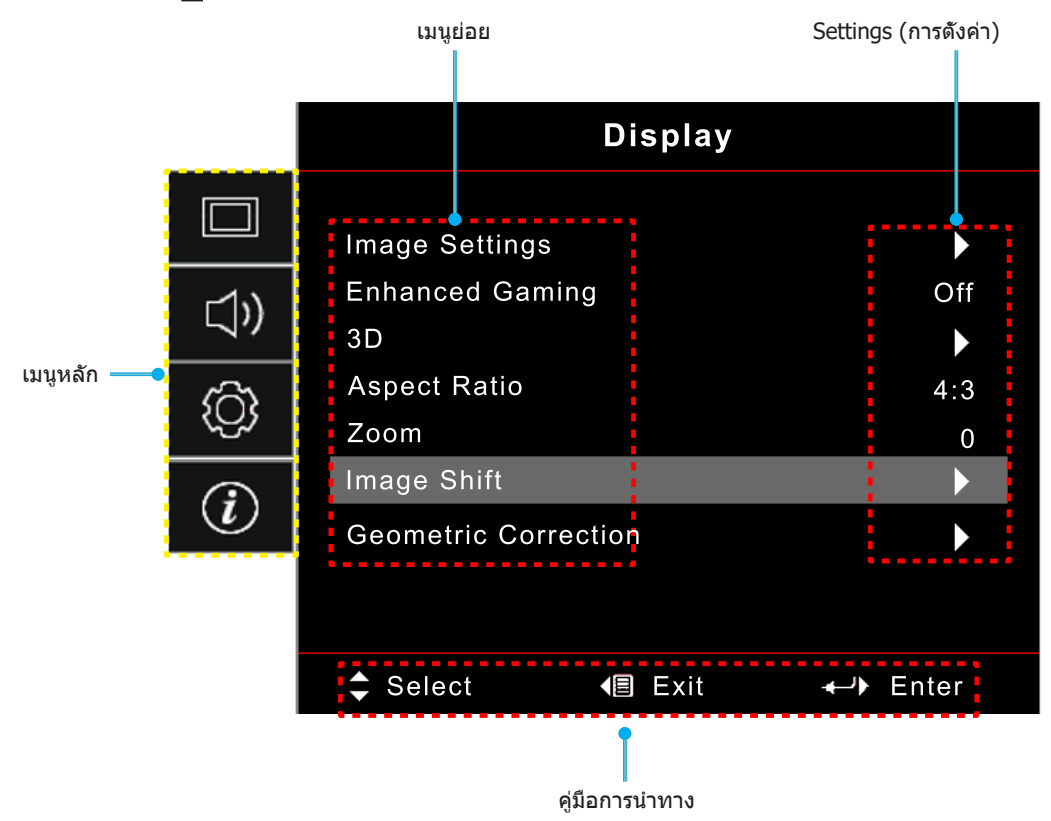

# ผังเมนู OSD

#### <mark>หมายเหตุ:</mark> รายการและคุณสมบัติต่าง ๆ บนผังเมนู OSD แตกต่างกันในแต่ละรุ่นและท้องที Optoma สงวนสิทธิ์ที่จะเพิ่มหรือลบ รายการต่าง ๆ เพื่อปรับปรุงสมรรถนะของผลิตภัณฑ์ได้โดยไม่ต้องแจ้งให้ทราบ

| เมนูหลัก | เมนูย่อย 1     | เมนูย่อย 2                | เมนูย่อย 3                        | เมนูย่อย 4 | ค่า                             |
|----------|----------------|---------------------------|-----------------------------------|------------|---------------------------------|
|          |                |                           |                                   |            | Cinema (ภาพยนตร์)               |
|          |                |                           | -                                 |            | Film (ฟิล์ม)                    |
|          |                |                           |                                   |            | HDR                             |
|          |                |                           |                                   |            | HLG                             |
|          |                |                           |                                   |            | HDR SIM.                        |
|          |                | Display Mode              |                                   |            | Game (เกมส์)                    |
|          |                |                           | โหมด [วิดีโอ]                     |            | Reference (อ้างอิง)             |
|          |                | ( เกทณม เวสซดเวม เพ)      |                                   |            | Bright (สว่าง)                  |
|          |                |                           |                                   |            | User (ผู้ใช้)                   |
|          |                |                           |                                   |            | 3D                              |
|          |                |                           |                                   |            | ISF Day                         |
|          |                |                           |                                   |            | ISF Night                       |
|          |                |                           |                                   |            | ISF 3D                          |
|          |                |                           |                                   |            | Off (ปิด) [ค่าเรีมต้น]          |
|          |                |                           |                                   |            | Blackboard (กระดานดำ)           |
|          |                |                           |                                   |            | Light Yellow                    |
|          |                | Wall Color                |                                   |            | Light Green                     |
|          |                |                           |                                   |            | Light Blue                      |
| Display  | Image Settings |                           |                                   |            | Pink                            |
| (ИЦІЧЕ)  |                |                           |                                   |            | Gray (เทา)                      |
|          |                |                           | ארש אוו כ                         |            | Off (ปิด)                       |
|          |                |                           | HDR/HEG                           |            | Auto (อัดโนมัติ) [ค่าเรีมต้น]   |
|          |                |                           | HDR Picture Mode<br>(โหมดภาพ HLG) |            | Bright (สว่าง)                  |
|          |                |                           |                                   |            | Standard (มาตรฐาน) [ค่าเรีมต้น] |
|          |                |                           |                                   |            | Film (ฟิล์ม)                    |
|          |                | Dynamic Range             |                                   |            | Detail                          |
|          |                |                           |                                   |            | Bright (สว่าง)                  |
|          |                |                           | HLG Picture Mode                  |            | Standard (มาตรฐาน) [ค่าเรีมดัน] |
|          |                |                           | (โหมดภาพ HLG)                     |            | Film (ฟิล์ม)                    |
|          |                |                           |                                   |            | Detail                          |
|          |                |                           | HDR Brightness                    |            | 0~10                            |
|          |                | Brightness                |                                   |            | -50 ~ 50                        |
|          |                | (ความสวาง)<br>Contrast    |                                   |            | F0 F0                           |
|          |                | (คอนทราสต์)<br>Channa a c |                                   |            | -50 ~ 50                        |
|          |                | ุรnarpness<br>(ความชัด)   |                                   |            | 1 ~ 15                          |
|          |                | Color (สี)                |                                   |            | -50 ~ 50                        |
|          |                | Tint                      |                                   |            | -50 ~ 50                        |

| เมนูหลัก            | เมนูย่อย 1                     | เมนูย่อย 2          | เมนูย่อย 3                                       | เมนูย่อย 4                          | ด่า                           |
|---------------------|--------------------------------|---------------------|--------------------------------------------------|-------------------------------------|-------------------------------|
|                     |                                |                     | Film (ฟີລ໌ມ)                                     |                                     |                               |
|                     |                                |                     | Video (วิดีโอ)                                   |                                     |                               |
|                     |                                |                     | Graphics (กราฟฟิก)                               |                                     |                               |
|                     |                                | Gamma               | Standard(2.2)<br>(มาตรฐาน(2.2))                  |                                     |                               |
|                     |                                |                     | 1.8                                              |                                     |                               |
|                     |                                |                     | 2.0                                              |                                     |                               |
|                     |                                |                     | 2.4                                              |                                     |                               |
|                     |                                |                     | BrilliantColor™                                  |                                     | 1 ~ 10                        |
|                     |                                |                     |                                                  |                                     | Warm (อุ่น)                   |
|                     |                                |                     | Color Temp.                                      |                                     | Standard (มาตรฐาน)            |
|                     |                                |                     | (อุณหภูมิสี)                                     |                                     | Cool (เย็นสีขาว)              |
|                     |                                |                     |                                                  |                                     | Cold (เย็น)                   |
|                     |                                |                     |                                                  |                                     | Red (แดง) [ค่าเรีมตัน]        |
|                     |                                |                     |                                                  |                                     | Green (เขียว)                 |
|                     |                                |                     |                                                  |                                     | Blue (น้าเงิน)                |
|                     |                                |                     |                                                  | Color (สี)                          | Cyan (คราม)                   |
|                     |                                |                     |                                                  |                                     | Yellow (เหลือง)               |
|                     |                                |                     |                                                  |                                     | Magenta (ม่วง)                |
|                     |                                | Color Matching      |                                                  | White (ยาว)(*)                      |                               |
|                     |                                |                     | (เทยบล)                                          | Hue (โทนสี) / R(*)                  | -50 ~ 50 [ค่าเรีมดัน: 0]      |
| Display<br>(หน้าจอ) | Image Settings<br>(ตั้งค่าภาพ) |                     |                                                  | Saturation (ความอีมของสี)<br>/ G(*) | -50 ~ 50 [ค่าเรีมดัน: 0]      |
|                     |                                |                     | 2                                                | Gain (เกน) / B(*)                   | -50 ~ 50 [ค่าเรีมดัน: 0]      |
|                     |                                |                     |                                                  | Reset (รีเซ็ด)                      | Cancel (ยกเลิก) [ค่าเรีมตัน]  |
|                     |                                | Color Settings (การ |                                                  |                                     | Yes (ใข่)                     |
|                     |                                | ดงคาส)              |                                                  | Exit (ออก)                          |                               |
|                     |                                |                     |                                                  | Red Gain (เกนสีแดง)                 | -50 ~ 50                      |
|                     |                                |                     |                                                  | Green Gain (เกนสีเขียว)             | -50 ~ 50                      |
|                     |                                |                     |                                                  | Blue Gain (เกนสีฟ้า)                | -50 ~ 50                      |
|                     |                                |                     |                                                  | Red Bias (ไบแอสสีแดง)               | -50 ~ 50                      |
|                     |                                |                     | RGB Gain/Bias (RGB<br> เกน/ไบแอส)                | Green Bias (ไบแอสสีเขียว)           | -50 ~ 50                      |
|                     |                                |                     |                                                  | Blue Bias (น้าเงิน (Bias))          | -50 ~ 50                      |
|                     |                                |                     |                                                  | Pocot (รีเซ็ต)                      | Cancel (ยกเลิก) [ค่าเรีมต้น]  |
|                     |                                |                     |                                                  | Keset (1610)                        | Yes (ใข่)                     |
|                     |                                |                     |                                                  | Exit (ออก)                          |                               |
|                     |                                |                     | Color Space                                      |                                     | Auto (อัตโนมัติ) [ค่าเรีมดัน] |
|                     |                                |                     | (ปริภูมิสี) (ไม่มี                               |                                     | RGB                           |
|                     |                                |                     | สัญญาณเข้า HDMI)                                 |                                     | YUV                           |
|                     |                                |                     |                                                  |                                     | Auto (อัตโนมัติ) [ค่าเรีมดัน] |
|                     |                                |                     | Color Space<br>(ปริภูมิสี) (สัญญาณ<br>เข้า HDMI) |                                     | RGB(0~255)                    |
|                     |                                |                     |                                                  |                                     | RGB(16~235)                   |
|                     |                                |                     |                                                  |                                     | YUV                           |

| เมนูหลัก    | เมนูย่อย 1                                         | เมนูย่อย 2                                         | เมนูย่อย 3 | เมนูย่อย 4 | ค่า                                                                                       |
|-------------|----------------------------------------------------|----------------------------------------------------|------------|------------|-------------------------------------------------------------------------------------------|
|             |                                                    |                                                    |            |            | DynamicBlack                                                                              |
|             |                                                    |                                                    |            |            | Eco.                                                                                      |
|             | Image Settings<br>(ตังค่าภาพ)                      | Brightness Mode<br>Settings (โหมดความสว่าง)<br>าพ) |            |            | Constant Power (พลังงานคงที)<br>พลังงาน =100%/95%/90%/85%/80%/<br>75%/70%/65%/60%/55%/50% |
|             |                                                    |                                                    |            |            | Constant Luminance (ความสว่างคงที)<br>พลังงาน=85%/80%/75%/70%                             |
|             |                                                    | Reset (รีเซ็ต)                                     |            |            |                                                                                           |
|             | Enhanced Gaming                                    |                                                    |            |            | Off (ปิด)                                                                                 |
|             | (เอนฮานซ์เกมมึง)                                   |                                                    |            |            | On (เปิด)                                                                                 |
|             |                                                    | 3D Mode                                            |            |            | Off (ปิด) [ค่าเรีมตัน]                                                                    |
|             | 70                                                 | (โหมด 3 มิติ)                                      |            |            | On (เปิด)                                                                                 |
|             | 50                                                 | 3D Sync Invert (3D                                 |            |            | On (เปิด)                                                                                 |
|             |                                                    | ซิงค์ย้อนกลับ)                                     |            |            | Off (ปิด) [ค่าเรีมต้น]                                                                    |
|             |                                                    |                                                    |            |            | 4:3                                                                                       |
| Display     |                                                    |                                                    |            |            | 16:9                                                                                      |
| (หน้าจอ)    |                                                    |                                                    |            |            | 21:9                                                                                      |
|             | Aspect Ratio                                       |                                                    |            |            | 32:9                                                                                      |
|             |                                                    |                                                    |            |            | V-Stretch (ยืดตามแนวดัง)                                                                  |
|             |                                                    |                                                    |            |            | Full screen (เต็มหน้าจอ)                                                                  |
|             |                                                    |                                                    |            |            | Auto (อัตโนมัติ)                                                                          |
|             | Zoom (ซູม)                                         |                                                    |            |            | -5 ~ 25 [ค่าเรีมดัน: 0]                                                                   |
|             | Image Shift (การ                                   | нП                                                 |            |            | -100 ~ 100 [ค่าเรีมตัน: 0]                                                                |
|             | ย้ายภาพ)                                           |                                                    |            |            | -100 ~ 100 [ค่าเรีมดัน: 0]                                                                |
|             | Geometric<br>Correction (การ<br>แก้ไขเชิงเรขาคณิต) | Four Corners<br>(สีมม)                             |            |            |                                                                                           |
|             |                                                    | H Keystone<br>(คีย์สโตนแนวนอน)                     |            |            | -10 ~ 10 [ค่าเรีมต้น: 0]                                                                  |
|             |                                                    | V Keystone<br>(คีย์สโตนแนวดัง)                     |            |            | -10 ~ 10 [ค่าเรีมดัน: 0]                                                                  |
|             |                                                    | 3x3 Warp<br>(วาร์ป 3x3)                            |            |            |                                                                                           |
|             |                                                    | Reset (รีเซ็ต)                                     |            |            |                                                                                           |
|             | Audio Mode (โหมด                                   |                                                    |            |            | Speaker / Audio Out (ลำโพง / เสียงออก)<br>[ค่าเริ่มต้น]                                   |
|             | เสียง)                                             |                                                    |            |            | SPDIF / eARC                                                                              |
| Audio       |                                                    |                                                    |            |            | Off (ปิด) [ค่าเรีมดัน]                                                                    |
| (เดยง)      | Mute (ปิดเสียง)                                    |                                                    |            |            | On (เปิด)                                                                                 |
|             | Volume<br>(ระดับเสียง)                             |                                                    |            |            | 0 ~ 10 [ค่าเรีมดัน: 5]                                                                    |
|             |                                                    |                                                    |            |            | ด้านหน้า 🚹 [ค่าเรีมต้น]                                                                   |
|             | Projection                                         |                                                    |            |            | ด้านหลัง                                                                                  |
|             | (การ์ฉายภาพ)                                       |                                                    |            |            | บนเพดาน                                                                                   |
|             |                                                    |                                                    |            |            | บนด้านหลัง                                                                                |
| Setup (ຕັ້ง |                                                    | Direct Power On                                    |            |            | Off (ปิด) [ค่าเริ่มต้น]                                                                   |
| ค่า)        |                                                    | (เปิดเครื่องโดยตรง)                                |            |            | On (เปิด)                                                                                 |
|             | Power Settings                                     | Signal Power On                                    |            |            | Off (ปิด) [ค่าเรีมตัน]                                                                    |
|             | (ตั้งค่าการใช้ไฟ)                                  | (เปิดเครืองโดย<br>สัญญาณ)                          |            |            | On (เปิด)                                                                                 |
|             |                                                    | Auto Power Off                                     |            |            | 1                                                                                         |
|             |                                                    | (min) (ปิดอัตโนมัติ<br>(นาที))                     |            |            | [ค่าเริ่มต้น: 20]                                                                         |

| เมนูหลัก | เมนูย่อย 1                           | เมนูย่อย 2                                       | เมนูย่อย 3    | เมนูย่อย 4 | ค่า                                                    |
|----------|--------------------------------------|--------------------------------------------------|---------------|------------|--------------------------------------------------------|
|          |                                      | Sleep Timer (min)                                |               |            | 0 ~ 990 (เพิ่มขึ้นครั้งละ 30 นาที)<br>[ค่าเริ่มต้น: 0] |
|          |                                      | (ตัวตั้งเวลาสลิป<br>(มาชี))                      | Always on     |            | No (ไม่ใช่) [ค่าเรีมดัน]                               |
|          |                                      | (111))                                           | (เปิดตลอด)    |            | Yes (ใข่)                                              |
|          | Power Settings                       | Power Mode                                       |               |            | Active (เปิดใช้งาน) (สมาร์ตโฮม)                        |
|          | (ตั้งค่าการใช้ไฟ้)                   | (Standby) (โหมด<br>เปิด/ปิด (สแตนด์<br>มาย))     |               |            | Eco. [ค่าเริมดัน]                                      |
|          |                                      | USB Power                                        |               |            | Off (ปิด) [ค่าเรีมตัน]                                 |
|          |                                      | (Standby) (การใช้<br>ไฟผ่าน USB (สแตนด์<br>บาย)) |               |            | On (เปิด)                                              |
|          |                                      | Security                                         |               |            | Off (ปีด)                                              |
|          |                                      | (ความป <sup>์</sup> ลอดภัย)                      |               |            | On (เปิด)                                              |
|          |                                      | Security Timer                                   | Month (เดือน) |            |                                                        |
|          | Security<br>(ความปลอดภัย)            | (ตัวจับเวลาความ                                  | Day (วัน)     |            |                                                        |
|          |                                      | ปลอดภัย)                                         | Hour (ชัวโมง) |            |                                                        |
|          |                                      | Change Password<br>(เปลียนรหัสผ่าน)              |               |            | [ค่าเริ่มต้น: 1234]                                    |
|          |                                      |                                                  |               |            | Off (ปิด) [ค่าเรีมตัน]                                 |
|          |                                      | HDMI Link                                        |               |            | On (เปิด)                                              |
|          |                                      |                                                  |               |            | No (ไม่ใช่) [ค่าเรีมดัน]                               |
|          |                                      | Inclusive of TV                                  |               |            | Yes (ใช่)                                              |
|          | HDMI Link                            |                                                  |               |            | Mutual [ค่าเรีมดัน]                                    |
|          | Settings                             | Power On Link                                    |               |            | PJ> Device (PJ> อุปกรณ์)                               |
|          |                                      |                                                  |               |            | Device> PJ (อุปกรณ์> PJ)                               |
|          |                                      |                                                  |               |            | Off (ปิด) [ค่าเริ่มต้น]                                |
| Setup    |                                      | Power Off Link                                   |               |            | On (เปิด)                                              |
| (ดงคา)   |                                      |                                                  |               |            | Green Grid (ตารางสีเขียว)                              |
|          | Test Pattern                         |                                                  |               |            | Magenta Grid (ตารางสีแดงม่วง)                          |
|          | (รูปแบบการ                           |                                                  |               |            | White Grid (ตารางสีขาว)                                |
|          | ทดสอบ)                               |                                                  |               |            | White (ขาว)                                            |
|          |                                      |                                                  |               |            | Off (ปีด)                                              |
|          |                                      | User 1 (ผู้ใช้ 1)                                |               |            | ยึดกับ ''โฟกัส -″                                      |
|          | Remote Settings<br>(การตั้งค่ารีโมท) | User 2 (ผู้ใช้ 2)                                |               |            | ยึดกับ ''โฟกัส +″                                      |
|          |                                      | User 3 (ผู้ใช้ 3)                                |               |            | ยึดกับ "HDMI3″                                         |
|          | Projector ID<br>(ID โปรเจ็กเตอร์)    |                                                  |               |            | 00 ~ 99                                                |
|          | rocus<br>(ความคมชัด)                 |                                                  |               |            | (กด ซ้าย หรือ ขวา)                                     |
|          | Eye Protection                       |                                                  |               |            | On (เปิด) [ค่าเรีมดัน]                                 |
|          | Sensor (เซนเซอร<br>การป้องกันดวงตา)  |                                                  |               |            | Off (ปิด)                                              |
|          |                                      |                                                  |               |            | English [ค่าเรีมดัน]                                   |
|          |                                      |                                                  |               |            | Deutsch                                                |
|          |                                      |                                                  |               |            | Francais                                               |
|          |                                      |                                                  |               |            | Italiano                                               |
|          |                                      |                                                  |               |            | Español                                                |
|          | Options (ตัวเลือก)                   | Language                                         |               |            | Português                                              |
|          |                                      | (เดอกภาษา)                                       |               |            | 简休山立                                                   |
|          |                                      |                                                  |               |            | 19.17*1-2                                              |
|          |                                      |                                                  |               |            | 日本語                                                    |
|          |                                      |                                                  |               |            | 하구어                                                    |
|          |                                      |                                                  |               |            | <u>с</u> ¬∨I<br>Риссиий                                |

| เมนูหลัก | เมนูย่อย 1                           | เมนูย่อย 2                                      | เมนูย่อย 3                  | เมนูย่อย 4 | ด่า                                                       |
|----------|--------------------------------------|-------------------------------------------------|-----------------------------|------------|-----------------------------------------------------------|
|          |                                      |                                                 |                             |            | ด้านบนซ้าย 🔳                                              |
|          |                                      |                                                 |                             |            |                                                           |
|          |                                      |                                                 | Menu Location               |            | ดานบนขวา                                                  |
|          |                                      |                                                 | (ดำแหน่งเมนู)               |            | กึงกลาง 🔳 [ค่าเรีมต้น]                                    |
|          |                                      | Menu Settings (การ<br>ดังค่าเมน)                |                             |            | ด้านล่างซ้าย 🔳                                            |
|          |                                      | 07                                              |                             |            | ด้านล่างขวา 💶                                             |
|          |                                      |                                                 |                             |            | Off (ปิด)                                                 |
|          |                                      |                                                 | Menu Timer<br>(ตั้งเวลวเมน) |            | 5sec                                                      |
|          |                                      |                                                 | (100000 1001 1001 100)      |            | 10sec [ค่าเรีมดัน]                                        |
|          |                                      | Auto Source (แหล่ง                              |                             |            | Off (ปิด) [ค่าเรีมตัน]                                    |
|          |                                      | ทีมาแบบอัตโนมัติ)                               |                             |            | On (เปิด)                                                 |
|          |                                      | Input Source (แหล่ง                             |                             |            | HDMI1                                                     |
|          |                                      | สัญญาณเข้า)                                     |                             |            | HDMI2                                                     |
|          |                                      |                                                 |                             |            | HDMI3                                                     |
|          |                                      |                                                 |                             | HDMI1      | Default (คาเรมดน) [คาเรมดน] /<br> Custom (การกำหนดค่าเอง) |
|          | Options (ตัวเลือก)                   | Input Name                                      |                             | HDMI2      | Default (ค่าเริ่มต้น) [ค่าเริ่มต้น] /                     |
|          |                                      | (มออนพุท)                                       |                             |            | Default (ค่าเรีมตัน) [ค่าเรีมตัน] /                       |
| Setup    |                                      |                                                 |                             | HDM13      | Custom (การกำหนดค่าเอง)                                   |
| (19091)  |                                      | High Altitude (พื้นที                           |                             |            | Off (ปิด) [ค่าเรีมต้น]                                    |
|          |                                      | ສູง)                                            |                             |            | On (เปิด)                                                 |
|          |                                      | Display Mode Lock                               |                             |            | Off (ปิด) [ค่าเรีมตัน]                                    |
|          |                                      |                                                 |                             |            | On (เปิด)                                                 |
|          |                                      | Information Hide                                |                             |            | Off (ปิด) [ค่าเริมต้น]                                    |
|          |                                      | (ซ่อนข้อมูล)                                    |                             |            | On (เปิด)                                                 |
|          |                                      |                                                 |                             |            | Default (ด่าเรีมต้น) [ด่าเรีมต้น]                         |
|          |                                      | Logo (โลโก้)                                    |                             |            |                                                           |
|          |                                      |                                                 |                             |            | None (ไม่มี)                                              |
|          |                                      |                                                 |                             |            | [ค่าเริ่มต้นสำหรับวิดีโอ/Pro-AV]                          |
|          |                                      | Background Color                                |                             |            | Blue (น้าเงิน) [ค่าเรีมต้นสำหรับรุ่นข้อมูล]               |
|          |                                      | (สีพื้น)                                        |                             |            | Red (แดง)                                                 |
|          |                                      |                                                 |                             |            | Green (เขียว)                                             |
|          |                                      |                                                 |                             |            | Gray (เทา)                                                |
|          |                                      | Reset OSD                                       |                             |            | Cancel (ยกเลิก) [ค่าเรีมดัน]                              |
|          |                                      | (รีเซ็ด OSD)                                    |                             |            | Yes (ใช่)                                                 |
|          | Reset (รีเซิด)                       | Reset to Default                                |                             |            | Cancel (ยกเลิก) [ค่าเรีมตัน]                              |
|          |                                      | (รีเซ็ตไปเป็นค่าเรีม                            |                             |            | Yes (ใช่)                                                 |
|          | Regulatory                           | <u>() () () () () () () () () () () () () (</u> |                             |            |                                                           |
|          | Serial Number                        |                                                 |                             |            |                                                           |
|          | Source (แหล่งทีมา)                   |                                                 |                             |            |                                                           |
|          | Resolution                           |                                                 |                             |            | 00x00                                                     |
|          | <u>(ความละเอียด)</u><br>Refresh Rate |                                                 |                             |            |                                                           |
|          | (อัตราการรีเฟรช)                     |                                                 |                             |            | 0.00Hz                                                    |
| Info.    | Display Mode                         |                                                 |                             |            |                                                           |
| (ข้อมูล) | (เหมตกาวแสตง<br>ภาพ)                 |                                                 |                             |            |                                                           |
|          | Projector ID (ID<br>โปรเจ็กเตอร์)    |                                                 |                             |            | 00~99                                                     |
|          | Brightness Mode<br>(โหมดความสว่าง)   |                                                 |                             |            |                                                           |
|          | EW Version                           | System (ระบบ)                                   |                             |            |                                                           |
|          | (เวอร์ชันเฟิร์มแวร์)                 | MCU                                             |                             |            |                                                           |

หมายเหตุ: พึงก์ชันแตกต่างกันไป ขึ้นอยู่กับข้อกำหนดของรุ่น

### เมนูการแสดงผล

### เมนูการตั้งค่าภาพ

#### Display Mode (โหมดการแสดงภาพ)

มีโหมดการแสดงผลที่กำหนดไว้ล่วงหน้าหลายโหมด ที่คุณสามารถเลือกใช้เพื่อให้เหมาะกับความชอบในการรับชมของคุณ แต่ละ โหมดได้รับการปรับละเอียดโดยทีมสีที่มีความเชียวชาญของเรา เพื่อให้แน่ใจถึงประสิทธิภาพสีที่เหนือกว่าสำหรับเนื้อหาทีหลาก หลาย

- **Cinema (ภาพยนตร์)**: ให้ความสมดุลที่ดีที่สุดของรายละเอียดและสีสำหรับการรับชมภาพยนตร์
- HDR: ให้สีที่มีความแม่นย่าสูง เกินประสิทธิภาพสีของโหมดการแสดงผลอื่น ๆ โหมดนี้ถอดรหัสและแสดงเนื้อหา HDR (High Dynamic Range) สำหรับภาพที่มีสีดำลึกที่สุด สีขาวสว่างที่สุด และสีภาพยนตร์ที่สดใส โดยใช้กามุต สี REC.2020

<mark>หมายเหตุ:</mark> โหมดนีจะเปิดใช้งานโดยอัตโนมัติ ถ้า HDR ถูกตั้งค่าเป็น อัตโนมัติ (และเนือหา HDR ถูกส่งไปยัง โปรเจคเดอร์ – บลูเรย์ UHD 4K, เกมส์ HDR 1080p/UHD 4K, การสดรีมวิดีโอ UHD 4K) ในขณะที โหมด HDR แอกทีฟ โหมดการแสดงภาพอื่น ๆ ทั้งหมดจะเป็นสีเทาจาง

 HLG: ให้สีที่มีความแม่นย่าสูง เกินประสิทธิภาพสีของโหมดการแสดงผลอื่น ๆ โหมดนี้ถอดรหัสและแสดง เนื้อหา HLG (Hybrid Log) สำหรับภาพที่มีสีดำลึกที่สุด สีขาวสว่างที่สุด และสีภาพยนตร์ที่สดใส โดยใช้กามุตสี REC.2020

หมายเหตุ: โหมดนีจะเปิดใช้งานโดยอัตโนมัติ ถ้า HDR ถูกตั้งค่าเป็น อัตโนมัติ (และเนื้อหา HLG ถูกส่งไปยัง โปรเจคเตอร์) ในขณะทีโหมด HLG แอกทีฟ โหมดการแสดงภาพอื่น ๆ ทั้งหมดจะเป็นสีเทาจาง

- HDR SIM.: เพิ่มคุณภาพของเนื้อหาที่ไม่ใช่ HDR ด้วยภาพแบบ HDR (High Dynamic Range) จำลอง เลือก โหมดนี้เพื่อเพิ่มแกมม่า, คอนทราสต์ และความอีมของสีสำหรับเนื้อหาที่ไม่ใช่ HDR (720p และ 1080p บรอดคาส ด์/เคเบิล TV, 1080p บลูเรย์, เกมที่ไม่ใช่ HDR, ฯลฯ)
   หมายเหต: โหมดนีสามารถใช้ได้เฉพาะเนื้อหาที่ไม่ใช่ HDR เท่านั้น
- Game (เกมส์): ปรับโปรเจ็กเตอร์ของคุณให้ดีที่สุด สำหรับคอนทราสต์ที่มากที่สุด และสีที่สดใส อนุญาตให้คุณ เห็นรายละเอียดในบริเวณที่มืดในขณะที่เล่นวิดีโอเกมอย่างชัดเจน

<mark>หมายเหตุ:</mark> โหมดการแสดงภาพนี้ไม่สามารถใช้ในขณะที่ดูเนื้อหาวิดีโอ HDR หรือเล่นเกม HDR ได้ เพื่อเปิดใช้ งานอินพุตแล็กดำ โปรดมันใจว่า PC หรือคอนโซลเชือมต่อเข้ากับ HDMI1 และเปิดใช้งานโหมดเอน ฮานซ์เกมมีง

- Reference (อ้างอิง): โหมดนีสร้างสีขึ้นใหม่ให้ใกล้เคียงกับลักษณะที่ผู้กำกับภาพยนตร์ดังใจให้เป็นมากที่สุด เท่าที่จะเป็นไปได้ การตั้งค่าสี, อุณหภูมิสี, ความสว่าง, คอนทราสต์ และแกมม่า ถูกกำหนดค่าทั้งหมดไปยังกามุตสี Rec.709 เลือกโหมดนี สำหรับการสร้างสีที่มีความแม่นยำที่สุดเมื่อชมภาพยนตร์
- Bright (สว่าง): โหมดนีเหมาะสำหรับสภาพแวดล้อมซึ่งจำเป็นต้องใช้ความสว่างสูงมาก เช่น การใช้โปรเจ็กเตอร์ ในห้องที่เปิดไฟสว่าง
- **User (ผู้ใช้)**: จดจำการตั้งค่าที่กำหนดโดยผู้ใช้, ปรับแต่งการตั้งค่าโหมดการแสดงผลของคุณเอง
- **3D**: การดังค่าทีดีที่สุดสำหรับการชมเนื้อหา 3D
   หมายเหตุ: เพื่อสัมผัสประสบการณ์ชมภาพ 3D คุณจำเป็นต้องสวมแว่น DLP Link 3D สำหรับข้อมูลเพิ่มเดิม ให้ดู ส่วน 3D
- **ISF Day**: การตั้งค่าภาพที่มีปรับเทียบแบบมืออาชีพ ที่ปรับให้เหมาะสำหรับการชมในเวลากลางวัน
- **ISF Night**: การตั้งค่าภาพที่มีปรับเทียบแบบมืออาชีพ ที่ปรับให้เหมาะสำหรับการชมในเวลากลางคืน
- **ISF 3D**: การดังค่าภาพที่มีปรับเทียบแบบมืออาชีพ ที่ปรับให้เหมาะสำหรับการชมเนื้อหา 3D

หม<mark>ายเหตุ:</mark>

- โหมด ISF จำเป็นต้องมีการปรับเทียบแบบมืออาชีพ เพื่อปลดล็อคและเข้าถึงโหมด ISF คุณจำเป็นต้องป้อนรหัสต่อ ไปนี้ โดยใช้รีโมทคอนโทรลหรือปุ่มกด: เพาเวอร์ > ขึ้น > ลง > ขึ้น > ขึ้น
- โหมด ISF ใช้ได้เฉพาะในโหมดวิดีโอเท่านั้น

 ถ้า HDR หรือ HLG ถูกเปิดใช้งาน, ตัวเลือก Cinema (ภาพยนตร์), Film (ฟิล์ม), Vivid, Game (เกมส์), Reference (อ้างอิง) และ Bright (สว่าง) จะเป็นสีเทาจาง

#### Wall Color

ออกแบบมาเพื่อปรับสีของภาพที่ฉาย ในขณะที่ฉายลงบนผนังโดยไม่มีหน้าจอ แต่ละโหมดได้รับการปรับละเอียดโดยทีมสีที่มี ความเชี่ยวชาญของเรา เพื่อให้แน่ใจถึงประสิทธิภาพสีที่เหนือกว่า มีโหมดที่กำหนดไว้ล่วงหน้าหลายโหมด ที่คุณสามารถเลือกใช้ เพื่อให้เหมาะกับสีของผนังของคุณ เลือกระหว่าง Off (ปิด), Blackboard (กระดานดำ), Light Yellow, Light Green, Light Blue, Pink, และ Gray (เทา)

#### หมายเหตุ: สำหรับการสร้างสีใหม่ที่มีความเทียงตรง เราแนะนำให้ใช้หน้าจอ

#### **Dynamic Range**

้ตั้งค่า High Dynamic Range (HDR) และผลของมันเมื่อฉายวีดิโอจากเครื่องเล่น 4K Blu-ray และอุปกรณ์สตรีมมีง

- > HDR/HLG
  - ปิด: ปิดการประมวลผล HDR หรือ HLG เมื่อตั้งค่าเป็น Off (ปิด) โปรเจคเตอร์จะไม่ถอดรหัสเนื้อหา HDR หรือ HLG
  - Auto (อัตโนมัติ): ตรวจจับสัญญาณ HDR โดยอัตโนมัติ
- > HDR Picture Mode (โหมดภาพ HLG)
  - Bright (สว่าง): เลือกโหมดนีเพือทำให้สีที่อีมดัวสว่างขึ้น
  - Standard (มาตรฐาน): เลือกโหมดนีเพื่อให้ได้สีที่ดูเป็นธรรมชาติ โดยมีโทนสีอุ่นและเย็นที่มีความสมดุล
  - Film (ฟิล์ม): เลือกโหมดนี เพื่อให้ได้ภาพที่มีรายละเอียดและความชัดมากขึ้น
  - **Detail:** : สัญญาณมาจากการแปลง OETF เพื่อให้ได้การจับคู่สีที่ดีที่สุด
- > HLG Picture Mode (โหมดภาพ HLG)
  - Bright (สว่าง): เลือกโหมดนีเพือทำให้สีที่อีมตัวสว่างขึ้น
  - Standard (มาตรฐาน): เลือกโหมดนีเพื่อให้ได้สีที่ดูเป็นธรรมชาติ โดยมีโทนสีอุ่นและเย็นที่มีความสมดุล
  - Film (ฟิล์ม): เลือกโหมดนี เพื่อให้ได้ภาพที่มีรายละเอียดและความชัดมากขึ้น
  - **Detail:** : สัญญาณมาจากการแปลง OETF เพื่อให้ได้การจับคู่สี่ที่ดีที่สุด
- > HDR Brightness
  - ปรับระดับความสว่างของ HDR

#### Brightness (ความสว่าง)

ปรับความสว่างของภาพ

#### <u>Contrast (คอนทราสต์)</u>

คอนทราสต์ ทำหน้าที่ควบคุมระดับความแตกต่างระหว่างส่วนที่สว่างที่สุด และมืดที่สุดของภาพ

#### <u>Sharpness (ความชัด)</u>

ปรับความชัดของภาพ

#### <u>Color (রే)</u>

ปรับภาพวิดีโอจากสีดำและขาว เพื่อให้ได้สีที่อืมตัวอย่างสมบูรณ์

#### <u>Tint</u>

ปรับความสมดุลของสีแดงและสีเขียว

### <u>Gamma</u>

ตั้งค่าชนิดส่วนโค้งแกมม่า หลังจากที่ตั้งค่าเริ่มดัน และปรับละเอียดเสร็จแล้ว ใช้ขั้นตอน การปรับแกมม่า เพื่อปรับภาพเอาต์พุด ของคุณให้ดีที่สุด

- Film (ฟิล์ม): สำหรับระบบโฮมเธียเดอร์
- Video (วิดีโอ): สำหรับสัญญาณวิดีโอ หรือ TV
- **Graphics (กราฟฟิก)**: สำหรับสัญญาณ PC / ภาพถ่าย
- Standard(2.2) (มาตรฐาน(2.2)): สำหรับการดังค่าแบบมาตรฐาน
- 1.8 / 2.0 / 2.4: สำหรับเฉพาะ PC / ภาพถ่าย นอกจากนี้ 2.4 ยังสามารถใช้สำหรับเนื้อหาวิดีโอและเกม เพื่อเปิดใช้ งานคอนทราสต์ทีลึกขึ้นด้วย

#### <u>Color Settings (การตั้งค่าสี)</u>

กำหนดค่าการตั้งค่าสี

- BrilliantColor™: รายการที่สามารถปรับได้นี้จะใช้อัลกอริทึมการประมวลผลสีใหม่และการปรับปรุงเพื่อให้ความ สว่างที่สูงขึ้น ในขณะที่ให้สีจริงที่สดใสมากขึ้นในรูปภาพ
- Color Temp. (อุณหภูมิสี): เลือกอุณหภูมิสีจาก Warm (อุ่น), Standard (มาตรฐาน), Cool (เย็นสีขาว), Cold (เย็น)
- Color Matching (เทียบสี): เลือกตัวเลือกต่อไปนี้:
  - Color (สี): ปรับระดับสีแดง (R), เขียว (G), นำเงิน (B), คราม (C), เหลือง (Y), ม่วง (M), และขาว (W) ของภาพ
  - Hue (โทนสี): ปรับความสมดุลของสีแดงและสีเขียว
  - Saturation (ความอีมของสี): ปรับภาพวิดีโอจากสีดำและขาว เพื่อให้ได้สีที่อีมด้วอย่างสมบูรณ์
  - Gain (เกน): ปรับความสว่างของภาพ
  - Reset (รีเซ็ต): กลับไปยังการดังค่าหลักจากโรงงานสำหรับการปรับระดับสี
  - Exit (ออก): ออกจากเมนู "Color Matching (เทียบสี)"
- **RGB Gain/Bias (RGB เกน/ไบแอส):** การตังค่านีให้คุณปรับแต่งความสว่าง (เกน) และคอนทราสต์ (ไบแอส) ของภาพ
  - Reset (รีเซ็ต): กลับไปยังการดังค่าหลักจากโรงงานสำหรับ RGB เกน/ไบแอส
  - Exit (ออก): ออกจากเมนู "RGB Gain/Bias (RGB เกน/ไบแอส)"
- Color Space (ปริภูมิสี): เลือกชนิดแมทริกซ์สีที่เหมาะสมจากรายการต่อไปนี้: Auto (อัตโนมัติ), RGB(0-255), RGB(16-235) และ YUV

#### Brightness Mode (โหมดความสว่าง)

ปรับการตั้งค่าโหมดความสว่าง

- **DynamicBlack**: ใช้ปรับความสว่างของภาพแบบอัตโนมัติเพื่อให้ได้สมรรถนะด้านคอนทราสต์ที่เหมาะสมที่สุด
- **Eco.**: เลือก "Eco." เพื่อหรีเลเซอร์ไดโอดโปรเจคเตอร์ลง ซึ่งจะลดการสินเปลืองพลังงาน และยืดอายุการใช้งาน ของเลเซอร์ไดโอด
- Constant Power (พลังงานคงที): เลือกเปอร์เซ็นต์พลังงานสำหรับโหมดความสว่าง
- **Constant Luminance (ความสว่างคงที)**: ความสว่างคงที แปรผันตามความเข้มของการส่องสว่าง LD เพื่อให้ ความสว่างมีความสมำเสมอเมือเวลาผ่านไป

#### <u>Reset (รีเซ็ด)</u>

•

กลับไปยังการตั้งค่าเริ่มต้นจากโรงงานสำหรับการตั้งค่าสี

## เมนู เอนฮานซ์เกมมึง

เปิดใช้งานคุณสมบัตินี เพือลดเวลาตอบสนอง (อินพุตลาเทนซี) ระหว่างการเล่นเกมให้เหลือ 4.5ms\*

#### หม<mark>ายเหตุ:</mark>

- สนับสนุนเฉพาะใน HDMI1
- \*เฉพาะสำหรับสัญญาณ 1080p 240Hz เท่านั้น
- มีการอธิบายความล่าช้าของอินพุตตามสัญญาณไว้ในตารางต่อไปนี้:
- ค่าในตารางสามารถแตกต่างจากนี้ได้เล็กน้อย

| ไทม์มีงแหล่ง<br>สัญญาณ | Enhanced Gaming<br>(เอนฮานซ์เกมมึง) | สัญญาณ<br>ออก | ความละเอียดสัญญาณ<br>ออก | อินพุดแล็ก |
|------------------------|-------------------------------------|---------------|--------------------------|------------|
| 1080p60                | On (เปิด)                           | 1080p60       | 1080p                    | 17ms       |
| 1080p120               | On (เปิด)                           | 1080p120      | 1080p                    | 8.6ms      |
| 1080p240               | On (เปิด)                           | 1080p240      | 1080p                    | 4.4ms      |
| 4K60                   | On (เปิด)                           | 4K60          | 4K                       | 16.9ms     |
| 1080p60                | Off (ปิด)                           | 1080p60       | 1080p                    | 33.8ms     |
| 1080p120               | Off (ปิด)                           | 1080p120      | 1080p                    | 17ms       |
| 1080p240               | Off (ปิด)                           | 1080p240      | 1080p                    | 8.6ms      |
| 4K60                   | Off (ปิด)                           | 4K60          | 4K                       | 33.7ms     |

 โปรดทราบว่าถ้าโหมด "Enhanced Gaming (เอนฮานซ์เกมมึง)" เปิดใช้งาน ฟังก์ชัน Aspect Ratio (สัดส่วนภาพ), Zoom (ซูม), Image Shift (การย้ายภาพ), Four Corners (สีมุม) และคีย์สโตนแนวนอน/แนวดัง จะถูกปิดใช้งาน โดยอัตโนมัติ ฟังก์ชันเหล่านี้จะเปิดใช้งานอีกครั้ง ถ้าคุณปิดใช้งานโหมด "Enhanced Gaming (เอนฮานซ์เกมมึง)"

### เมนู สามมิติ

#### <u> 3D Mode (โหมด 3 มิติ)</u>

ใช้ตัวเลือกนี้เพื่อเปิด/ปิดการใช้งานฟังก์ชันโหมด 3 มิติ

### 3D Sync Invert (3D ชิงค์ย้อนกลับ)

ใช้ตัวเลือกนี้เพื่อเปิด/ปิดการใช้งานฟังก์ชัน 3D ซิงค์ย้อนกลับ

### เมนู สัดส่วนภาพ

เลือกอัตราส่วนของภาพทีแสดงในระหว่างตัวเลือกต่อไปนี:

- **4:3**: รูปแบบนี้ใช้สำหรับแหล่งอินพุดขนาด 4:3
- **16:9/21:9/32:9**: รูปแบบเหล่านี้ใช้สำหรับแหล่งอินพุดขนาด 16:9/21:9/32:9 เช่น HDTV และ DVD เพื่อเพิ่ม ประสิทธิภาพสำหรับการชมภาพบน TV แบบ Wide Screen
- **V-Stretch (ยืดตามแนวตั้ง)**: โหมดนียืดภาพ 2.35:1 ตามแนวตั้งเพือกำจัดแถบสีดำไม่ให้เห็น
- Full screen (เต็มหน้าจอ): ใช้สัดส่วนภาพพิเศษ 2.0:1 นีเพื่อแสดงสัดส่วนภาพของภาพยนตร์ทั้งในแบบ 16:9 และ 2.35:1 โดยไม่ให้มีแถบสีดำด้านบนและล่างของหน้าจอ
- Auto (อัตโนมัติ): มีการเลือกรูปแบบการแสดงที่เหมาะสมโดยอัตโนมัติ

#### หมายเห<mark>ตุ:</mark>

- ดัวเลือก "Aspect Ratio (สัดส่วนภาพ)" จะเป็นสีเทาจาง ถ้าฟังก์ชัน Enhanced Gaming (เอนฮานซ์เกมมึง), 3x3 Warp (วาร์ป 3x3), or Four Corners (สีมุม) เปิดใช้งาน
- รายละเอียดเกี่ยวกับโหมด ยืดตามแนวตั้ง:
  - DVD รูปแบบเล็ตเตอร์บ็อกซ์บางเครือง ไม่ถูกขยายสำหรับ TV 16x9 ในสถานการณ์นี้ ภาพจะดูไม่ถูกต้อง เมื่อแสดงในโหมด 16:9 ในสถานการณ์นี้ โปรดลองใช้โหมด 4:3 เพื่อดู DVD ถ้าเนื้อหาไม่ได้เป็น 4:3, จะ มีแถบสีดำรอบๆ ภาพในการแสดงแบบ 16:9 สำหรับเนื้อหาชนิดนี้ คุณสามารถใช้โหมดยืดตามแนวตั้ง เพื่อ เติมภาพให้เต็มหน้าจอบนการแสดงผล 16:9

- ถ้าคุณใช้เลนส์อนามอร์ฟีกภายนอก โหมดยืดตามแนวดังนี้ ยังอนุญาดให้คุณชมเนื้อหา 2.35:1 (รวมถึง สัญญาณจาก DVD อนามอร์ฟีกและภาพยนตร์ HDTV) ซึ่งสนับสนุนอัตราส่วนอนามอร์ฟีกไวด์ที่ขยายสำหรับ การแสดงผล 16x9 ในภาพแบบไวด์ 2.35:1 ด้วย ในกรณีนี้ จะไม่มีแถบสีดำ พลังงานแหล่งกำเนิดแสง และ ความละเอียดแนวดังถูกใช้อย่างเต็มที
- ในการใช้รูปแบบเต็มหน้าจอ ทำตามขั้นตอนต่อไปนี้:
  - a) ตั้งค่าอัตราส่วนหน้าจอเป็น 2.0:1
  - b) เลือกรูปแบบ "Full screen (เต็มหน้าจอ)"
  - c) จัดภาพโปรเจ็กเตอร์บนหน้าจออย่างถูกต้อง

| หน้าจอ 16:9                 | 480i/p                                                                                                    | 576i/p                 | 720p                  | 1080i/p | 2160p |  |
|-----------------------------|----------------------------------------------------------------------------------------------------|------------------------|-----------------------|---------|-------|--|
| 4x3                         | ปรับไปเป็น 2880 x 2                                                                                                    | 2160                   |                       |         |       |  |
| 16x9                        | ปรับไปเป็น 3840 x 2                                                                                                    | 2160                   |                       |         |       |  |
| 21x9                        | ปรับไปเป็น 3840 x 1                                                                                                    | .644                   |                       |         |       |  |
| 32x9                        | ปรับไปเป็น 3840 x 1                                                                                                    | ปรับไปเป็น 3840 x 1080 |                       |         |       |  |
| V-Stretch<br>(ยืดตามแนวตัง) | เลือกภาพกลาง 3840 x 1620 แล้วปรับขนาดเป็น 3840 x 2160 เพื่อแสดง                                                                                                    |                        |                       |         |       |  |
| Full screen<br>(เด็มหน้าจอ) | เปลียนขนาดเป็น 5068 x 2852 (ขยาย 132%) จากนั้นรับ ภาพแบบกึงกลาง 3840 x 2160 มาแสดง<br>หมายเหตุ: ใช้รูปแบบนี้เพื่อชมภาพขนาด 2.35:1 แบบไม่มีคำบรรยายเพื่อให้แสดงผลแบบ UHD<br>DMD ได้ 100% |                        |                       |         |       |  |
| Auto (อัตโนมัติ)            | -ถ้าสัญญาณเป็น 4:3                                                                                                    | จะเปลี่ยนขนาดอัตโ      | นมัติเป็น 2880 x 216  | 0       |       |  |
|                             | -ถ้าสัญญาณเป็น 16:9 จะเปลี่ยนขนาดอัตโนมัติเป็น 3840 x 2160                                                                                                    |                        |                       |         |       |  |
|                             | -ถ้าสัญญาณเป็น 15:9 จะเปลี่ยนขนาดอัตโนมัติเป็น 3600 x 2160                                                                                                    |                        |                       |         |       |  |
|                             | -ถ้าสัญญาณเป็น 16:                                                                                                    | 10 จะเปลี่ยนขนาดอัเ    | ิจโนมัติเป็น 3456 x 2 | 160     |       |  |

#### กฏการแมปสำหรับ 4K UHD DMD:

#### กฎการ mapping อัตโนมัติ:

|             | ความละเอียดอินพุต |                    | อัตโนมัติ/ปรับขนาด |      |
|-------------|-------------------|--------------------|--------------------|------|
|             | ความละเอียดแนวนอน | ความละเอียดแนวตั้ง | 3840               | 2160 |
|             | 800               | 600                | 2880               | 2160 |
|             | 1024              | 768                | 2880               | 2160 |
| 4:3         | 1280              | 1024               | 2880               | 2160 |
|             | 1400              | 1050               | 2880               | 2160 |
|             | 1600              | 1200               | 2880               | 2160 |
|             | 1280              | 720                | 3840               | 2160 |
| ไวด์แลปท็อป | 1280              | 768                | 3600               | 2160 |
|             | 1280              | 800                | 3456               | 2160 |
|             | 720               | 576                | 2700               | 2160 |
| SUIV        | 720               | 480                | 3240               | 2160 |
|             | 1280              | 720                | 3840               | 2160 |
|             | 1920              | 1080               | 3840               | 2160 |

### เมนู ชูม

ใช้เพื่อลดหรือขยายภาพบนหน้าจอการฉายภาพ

หมายเหตุ: การดังค่าซูม ถูกเก็บไว้ในรอบพลังงานของโปรเจคเตอร์

## เมนู การย้ายภาพ

ปรับตำแหน่งภาพที่ฉายแนวนอน (H) หรือแนวดัง (V)

หมายเหตุ: ขนาดภาพจะลดลงเล็กน้อยเมือปรับภาพเพียนตามแนวนอนและแนวตัง

### เมนู การแก้ไขเชิงเรขาคณิต

• Four Corners (สีมุม): การตั้งค่านีอนุญาตให้ภาพที่ฉายถูกปรับจากแต่ละมุม เพื่อทำให้ภาพเป็นสีเหลี่ยมมุมฉาก เมื่อพื้นผิวการฉายไม่ได้ระดับ

หมายเหตุ: ในขณะที่ปรับ Four Corners (สีมุม), เมนู Zoom (ซูม), Aspect Ratio (สัดส่วนภาพ), Image Shift (การย้ายภาพ) และ วาร์ป 3x3 จะถูกปิดใช้งาน ในการเปิดใช้งาน Zoom (ซูม), Aspect Ratio (สัดส่วนภาพ) และ Image Shift (การย้ายภาพ), ให้รีเซ็ดการดังค่า Four Corners (สีมุม) กลับเป็นค่าเริ่มต้นจากโรงงาน

- H Keystone (คีย์สโตนแนวนอน): ปรับความผิดเพียนของภาพตามแนวนอนและทำให้ภาพเป็นสีเหลียมมากขึ้น ใช้คีย์สโตนแนวนอนเพื่อแก้ไขรูปร่างของภาพที่บิดเบียว ซึ่งเส้นขอบด้านซ้ายและด้านขวาของภาพมีความยาวไม่ เท่ากัน ซึ่งมีไว้สำหรับใช้กับแอปพลิเคชันบนแกนแนวนอน
- V Keystone (คีย์สโตนแนวตั้ง): ปรับความผิดเพียนของภาพตามแนวตั้งและทำให้ภาพเป็นสีเหลียมมากขึ้น ใช้ คีย์สโตนแนวตั้งเพื่อแก้ไขรูปร่างของภาพที่บิดเบียว ซึ่งด้านบนและด้านล่างเอียงไปทางด้านใดด้านหนึ่ง ซึ่งมีไว้ สำหรับใช้กับแอปพลิเคชันบนแกนแนวตั้ง
- **3x3 Warp (วาร์ป 3x3):** ปรับความผิดเพียนของภาพโดยการแก้ไข 9 จุด

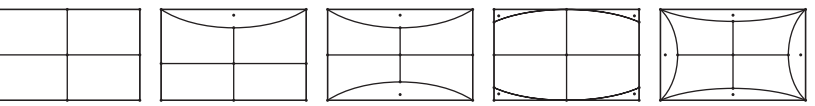

• **Reset (รีเซ็ต):** เปลี่ยนการเชื่อมต่อทางเรขาคณิตกลับไปเป็นการตั้งค่าเริ่มต้นจากโรงงาน

<mark>หมายเหตุ:</mark> เมื่อใช้โหมดเอนฮานซ์เกมมึง, 4 มุม, คีย์สโตนแนวนอน, คีย์สโตนแนวดัง, และวาร์ป 3x3 จะถูกปิดใช้งาน เนื่องจาก การดังค่าเหล่านี้ส่งผลต่ออินพุตแล็ก ถ้าคุณวางแผนที่จะใช้โหมดเอนฮานซ์เกมมึงสำหรับอินพุตแล็กต่อ เราแนะนำ ให้ดังค่าโปรเจ็กเตอร์โดยไม่ใช้ 4 มุม, คีย์สโตนแนวนอน, คีย์สโตนแนวดัง, และวาร์ป 3x3

## เมนูเสียง

### <u>Audio Mode (โหมดเสียง)</u>

เลือกโหมดเสียงทีเหมาะสม

### หม<mark>ายเหตุ:</mark>

- โหมดเสียงทีเลือกจะใช้กับแหล่งสัญญาณทั้งหมด:
- โปรเจคเตอร์ตรวจจับโหมด ลำโพง / เสียงออก โดยอัตโนมัติ
- ฟังก์ชัน eARC ได้รับการสนับสนุนเฉพาะกับแหล่งสัญญาณ HDMI1 เท่านั้น
- ถ้ารูปแบบเสียงอินพุตปัจจุบันไม่ได้เป็น PCM ระบบจะชิงค์ใหม่ หลังจากที่โหมดเสียงมีการเปลี่ยนแปลง

### <u>Mute (ปิดเสียง)</u>

ใช้ดัวเลือกนีเพื่อปิดเสียงชั่วคราว

- Off (ปิด): เลือก "Off (ปิด)" เพื่อปิดการปิดเสียง
- On (เปิด): เลือก "On (เปิด)" เพื่อปิดเสียง

หมายเหตุ: ฟังก์ขัน ปิดเสียง มีผลกับทั้งระดับเสียงภายในและลำโพงภายนอก

### <u>Volume (ระดับเสียง)</u>

ปรับระดับเสียง

## เมนูตั้งค่า

### <u>Projection (การฉายภาพ)</u>

เลือกการฉายที่ต้องการระหว่างด้านหน้า ด้านหลัง บนเพดาน และด้านหลังบน

### Power Settings (ดังค่าการใช้ไฟ)

กำหนดค่าการตั้งค่าพลังงาน

- Direct Power On (เปิดเครืองโดยตรง): เลือก "On (เปิด)" เพื่อเปิดใช้งานโหมดเปิดเครื่องด่วน โปรเจ็กเตอร์ จะเปิดอัตโนมัติ เมื่อไฟ AC เข้า โดยไม่ต้องกดปุ่ม "เพาเวอร์" ที่ปุ่มกดบนโปรเจ็กเตอร์หรือบนรีโมทคอนโทรล
- Signal Power On (เปิดเครืองโดยสัญญาณ): เลือก "On (เปิด)" เพื่อเปิดใช้งานโหมดสัญญาณเปิดเครื่อง โปรเจ็กเตอร์จะเปิดอัตโนมัติ เมื่อระบบตรวจพบสัญญาณ โดยไม่ต้องกดปุ่ม "เพาเวอร์" ที่ปุ่มกดบนโปรเจ็กเตอร์หรือ บนรีโมทคอนโทรล

หมายเห<mark>ตุ:</mark>

- หากตัวเลือก "Signal Power On (เปิดเครืองโดยสัญญาณ)" ถูก "On (เปิด)" การสินเปลืองพลังงานของ โปรเจคเตอร์ในโหมดสแตนบายด์จะมากกว่า 3W
- ฟังก์ขันนี้ใช้ได้กับแหล่งสัญญาณ HDMI
- "Signal Power On (เปิดเครื่องโดยสัญญาณ)" สนับสนุนครั้งละ 1 พอร์ตเท่านั้น
- Auto Power Off (min) (ปิดอัตโนมัติ (นาที)): ดังค่าช่วงเวลาการนับถอยหลัง ตัวตังเวลานับถอยหลังจะเรีม ขึ้น เมื่อไม่มีสัญญาณถูกส่งไปยังโปรเจคเดอร์ โปรเจคเดอร์จะปิดเครื่องโดยอัตโนมัติ เมื่อการนับถอยหลังเสร็จสิน (ในหน่วยนาที)
- Sleep Timer (min) (ตัวดังเวลาสลิป (นาที)): กำหนดค่าดังเวลาสลีป
  - Sleep Timer (min) (ดัวดังเวลาสลิป (นาที)): ดังค่าช่วงเวลาการนับถอยหลัง ดัวดังเวลานับถอยหลังจะเริ่ม ทำงาน โดยที่มีหรือไม่มีสัญญาณส่งไปยังโปรเจคเตอร์ โปรเจคเตอร์จะปิดเครืองโดยอัตโนมัติ เมื่อการนับ ถอยหลังเสร็จสิน (ในหน่วยนาที)

หมายเหตุ: ดัวดังเวลาปิดจะรีเซ็ตทุกครั้งเมือปิดโปรเจ็กเตอร์

• Always on (เปิดตลอด): ตรวจสอบเพื่อดังค่าเวลาปิดเป็นเปิดตลอด

- Power Mode (Standby) (โหมดเปิด/ปิด (สแตนด์บาย)): ดังการดังค่าโหมดพลังงาน
  - Active (เปิดใช้งาน): เลือก "Active (เปิดใช้งาน)" เพือกลับไปสแตนด์บายปกติ
  - Eco.: เลือก "Eco." เพื่อประหยัดการสินเปลืองพลังงาน < 0.5W
- **USB Power (Standby) (การใช้ไฟผ่าน USB (สแตนด์บาย)):** เปิดใช้งานหรือปิดใช้งานพึงก์ชัน การใช้ไฟ ผ่าน USB เมื่อโปรเจคเตอร์อยู่ในโหมดสแตนด์บาย

#### <u>Security (ความปลอดภัย)</u>

กำหนดค่าการตั้งค่าความปลอดภัย

- Security (ความปลอดภัย): เปิดการใช้งานฟังก์ชันนีเพื่อให้ระบบขอรหัสผ่านก่อนเริ่มการใช้งานโปรเจคเตอร์
  - Off (ปิด): เลือก "Off (ปิด)" เพื่อให้สามารถเปิดโปรเจคเตอร์ได้โดยไม่ต้องตรวจสอบรหัสผ่าน
  - On (เปิด): เลือก "On (เปิด)" เพื่อใช้การตรวจสอบความปลอดภัยเมื่อเปิดโปรเจคเตอร์ หมายเหตุ: *รหัสผ่านเริ่มต้นคือ 1234*
- Security Timer (ดัวจับเวลาความปลอดภัย): สามารถเลือกพึงก์ชันเวลา (Month (เดือน)/Day (วัน)/Hour (ชัวโมง)) เพือดังค่าจำนวนชัวโมงทีสามารถใช้โปรเจคเตอร์ได้ เมื่อเวลานี้ผ่านไป คุณจะถูกขอให้ใส่รหัสผ่านของคุณอีกครัง
- Change Password (เปลี่ยนรหัสผ่าน): ใช้เพื่อตั้งค่าหรือแก้ไขรหัสผ่านที่แจ้งเตือนเมื่อเปิดโปรเจคเตอร์

#### **HDMI Link Settings**

หมายเหตุ: เมือคุณเชื่อมต่ออุปกรณ์ที่เข้ากันกับ HDMI CEC เข้ากับโปรเจคเตอร์ด้วยสายเคเบิล HDMI คุณสามารถควบคุม อุปกรณ์เหล่านั้นโดยเปิดเครื่อง หรือปิดเครื่องพร้อมกัน โดยใช้คุณสมบัติการควบคุม HDMI Link บน OSD ของ โปรเจคเตอร์ ซึ่งจะช่วยให้อุปกรณ์หนึ่งเครื่องหรือหลายเครื่องในกลุ่มสามารถเปิดหรือปิดผ่านคุณลักษณะ HDMI Link ได้ในการกำหนดค่าทั่วไป เครื่องเล่น DVD ของคุณอาจเชื่อมต่อกับโปรเจคเตอร์ผ่านเครื่องขยายเสียงหรือ ระบบโฮมเธียเตอร์

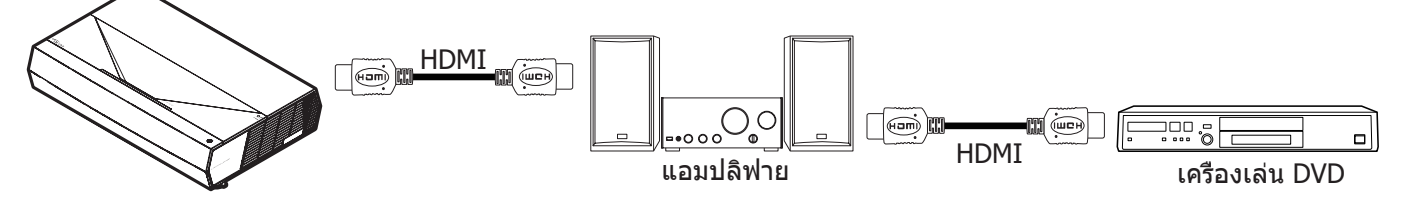

- **HDMI Link:** เปิดทำงาน/ปิดทำงานฟังก์ชัน HDMI Link
- Inclusive of TV: ถ้าการตั้งค่าถูกตั้งค่าเป็น "Yes (ใช่)" ตัวเลือกลิงค์การเปิดเครื่อง และปิดเครื่องก็จะใช้ได้
- Power On Link: เปิด CEC ตามคำสัง
  - Mutual: ทั้งโปรเจคเตอร์และอุปกรณ์ CEC จะเปิดพร้อมกัน
  - PJ --> Device (PJ --> อุปกรณ์): อุปกรณ์ CEC จะเปิดหลังจากที่โปรเจคเตอร์เปิดแล้วเท่านั้น
  - Device --> PJ (อุปกรณ์ --> PJ): โปรเจคเตอร์จะเปิดหลังจากที่อุปกรณ์ CEC เปิดแล้วเท่านั้น
- Power Off Link: เปิดใช้งานฟังก์ชันนีเพื่อที่ทั้ง HDMI Link และโปรเจ็กเตอร์จะปิดพร้อมกันโดยอัตโนมัติ

#### <u>Test Pattern (รูปแบบการทดสอบ)</u>

เลือกรูปแบบการทดสอบจาก Green Grid (ตารางสีเขียว), Magenta Grid (ตารางสีแดงม่วง), White Grid (ตารางสีขาว), White (ขาว) หรือปิดใช้งานฟังก์ชันนี (Off (ปิด))

### Remote Settings (การตั้งค่ารีโมท)

- User 1 (ผู้ใช้ 1): ยึดกับ "โฟกัส -"
- User 2 (ผู้ใช้ 2): ยึดกับ ``โฟกัส +″
- User 3 (ผู้ใช้ 3): ยึดกับ "HDMI3"

### <u>Projector ID (ID โปรเจ็กเตอร์)</u>

ID คำสังสามารถถูกดังค่าโดยเมนู (ช่วง 0-99) และอนุญาตให้ผู้ใช้ควบคุมโปรเจ็กเตอร์แต่ละตัวได้โดยคำสัง RS232

#### <u>Focus (ความคมชัด)</u>

กดปุ่ม ผู้ใช้1 หรือ ผู้ใช้2 บนรีโมทคอนโทรล เพื่อปรับโฟกัสโดยอัตโนมัติ

#### Eye Protection Sensor (เช่นเชอร์การป้องกันดวงตา)

เปิดใช้งานเซนเซอร์การป้องกันดวงตา เพื่อปิดแสงชั่วคราวเมื่อวัตถุอยู่ใกล้กับลำแสงโปรเจคเตอร์มากเกินไป

#### <u>Options (ตัวเลือก)</u>

กำหนดค่าตัวเลือกของโปรเจคเตอร์

- Language (เลือกภาษา): เลือกเมนูการแสดงผลบนหน้าจอแบบหลายภาษาระหว่าง อังกฤษ เยอรมัน ฝรังเศส อิตาเลียน สแปนิช โปรตุเกส จีนแบบง่าย จีนดังเดิม ญีปุ่น เกาหลี และ รัสเซีย
- Menu Settings (การดึงค่าเมนู): ดังค่าตำแหน่งเมนูบนหน้าจอและกำหนดค่าการดังค่าตัวดังเวลาของเมนู
  - Menu Location (ดำแหน่งเมนู): เลือกตำแหน่งเมนูบนหน้าจอแสดงผล
  - Menu Timer (ดังเวลาเมนู): เลือกระยะเวลาทีเมนู OSD จะสามารถมองเห็นได้บนหน้าจอ
- Auto Source (แหล่งทีมาแบบอัตโนมัติ): เลือกตัวเลือกนี้เพื่อปล่อยให้โปรเจคเตอร์ค้นหาแหล่งสัญญาณขาเข้า ที่สามารถใช้งานได้โดยอัตโนมัติ
- Input Source (แหล่งสัญญาณเข้า): เลือกแหล่งสัญญาณขาเข้าระหว่าง HDMI1, HDMI2 และ HDMI3
- Input Name (ชื่ออินพุท): ใช้เพื่อเปลี่ยนชื่อพึงก์ชันสัญญาณเข้าเพื่อการบ่งชีที่ง่ายขึ้น ดัวเลือกที่ใช้ได้ประกอบ ด้วย HDMI1, HDMI2 และ HDMI3
- High Altitude (พื้นที่สูง): เมือ "On (เปิด)" ถูกเลือก พัดลมจะหมุนเร็วขึ้น คุณสมบัตินี้มีประโยชน์เมื่ออยู่ในพื้นที่ ที่มีระดับสูง ซึ่งมีอากาศเบาบาง
- Display Mode Lock: เลือก "On (เปิด)" หรือ "Off (ปิด)" เพื่อล็อคหรือปลดล็อคการปรับเปลี่ยนการตั้งค่าโหมด แสดงผล
- Information Hide (ช่อนข้อมูล): เปิดการใช้งานฟังก์ชันนี้เพื่อช่อนข้อความข้อมูล
  - Off (ปิด): เลือก "Off (ปิด)" เพื่อแสดงข้อความ "ค้นหา"
  - **On (เปิด):** เลือก "On (เปิด)" เพือซ่อนข้อความข้อมูล
- Logo (โลโก้): ใช้พึงก์ชันนี้เพื่อตั้งค่าหน้าจอเริ่มต้นที่ต้องการ หากมีการเปลี่ยนแปลง จะมีผลในครั้งถัดไปที่ โปรเจคเตอร์เปิด
  - **Default (ค่าเรีมต้น):** หน้าจอเรีมต้นมาตรฐาน
  - Neutral (ปกติ): โลโก้จะไม่แสดงบนหน้าจอเมือเปิดเครื่อง
- Background Color (สีพื้น): ใช้ฟังก์ชันนีเพือแสดง สีน้าเงิน สีแดง สีเขียว สีเทา หรือ ไม่มี เมื่อไม่พบสัญญาณ ใด ๆ

### <u>Reset (รีเซ็ด)</u>

รีเซ็ตโปรเจคเตอร์

- **Reset OSD (รีเซ็ต OSD):** กลับไปสู่การดังค่าจากโรงงานสำหรับการดังค่าเมนู OSD
- Reset to Default (รีเซ็ตไปเป็นค่าเรีมต้นจากโรงงาน): เปลี่ยนการตั้งค่าทั้งหมดกลับไปเป็นการตั้งค่าเริ่มต้น จากโรงงาน

# เมนูข้อมูล

ดูข้อมูลโปรเจ็กเตอร์ทีแสดงไว้ด้านล่าง:

- Regulatory
- Serial Number
- Source (แหล่งทีมา)
- Resolution (ความละเอียด)
- Refresh Rate (อัตราการรีเฟรช)
- Display Mode (โหมดการแสดงภาพ)
- Projector ID (ID โปรเจ็กเตอร์)
- Brightness Mode (โหมดความสว่าง)
- FW Version (เวอร์ชันเพีร์มแวร์)

## ความละเอียดที่ใช้งานได้

## ความเข้ากันได้ทางวิดีโอ

| สัญญาณ | Resolution (ความละเอียด)                            |
|--------|-----------------------------------------------------|
| SDTV   | 480i/p, 576i/p                                      |
| HDTV   | 720p (50/60Hz), 1080i (50/60Hz), 1080p (24/50/60Hz) |
| UHD    | 2160p (24/50/60Hz)                                  |

#### ไทม์มีงวิดีโอในรายละเอียด:

| สัญญาณ       | Resolution (ความละเอียด) | อัตรารีเฟรช (Hz) | หมายเหตุ         |
|--------------|--------------------------|------------------|------------------|
| SDTV (480i)  | 640 x 480                | 60               |                  |
| SDTV (480p)  | 640 x 480                | 60               |                  |
| SDTV (576i)  | 720 x 576                | 50               |                  |
| SDTV (576p)  | 720 x 576                | 50               |                  |
| HDTV (720p)  | 1280 x 720               | 50/60            | สำหรับคอมโพเนนท์ |
| HDTV (1080i) | 1920 x 1080              | 50/60            |                  |
| HDTV (1080p) | 1920 x 1080              | 24/50/60         |                  |
| HDTV (1080p) | 1920 x 1080              | 240              |                  |
| WQHD(1440p)  | 2560 x 1440              | 120              |                  |
| UHD (2160p)  | 3840 x 2160              | 24/50/60         | สำหรับ 4K UHD    |

## ความเข้ากันได้กับคอมพิวเตอร์

มาตรฐาน VESA (สัญญาณคอมพวิเตอร์ (ความเข้ากันได้กับอนาล็อก RGB)):

| สัญญาณ      | Resolution (ความละเอียด) | อัตรารีเฟรช (Hz) | หมายเหตุสำหรับ Mac |
|-------------|--------------------------|------------------|--------------------|
| SVGA        | 800 x 600                | 56/60/72         | Mac 60/72          |
| XGA         | 1024 x 768               | 60/70/75         | Mac 60/70/75       |
| HDTV(720p)  | 1280 x 720               | 50/60            | Mac 60             |
| WXGA        | 1280 x 768               | 60/75            | Mac 60/75          |
| WXGA        | 1280 x 800               | 60               | Mac 60             |
| WXGA        | 1366 x 768               | 60               | Mac 60             |
| WXGA+       | 1440 x 900               | 60               | Mac 60             |
| SXGA        | 1280 x 1024              | 60/75            | Mac 60/75          |
| UXGA        | 1600 x 1200              | 60               |                    |
| HDTV(1080p) | 1920 x 1080              | 24/50/60         | Mac 60             |
| WUXGA       | 1920 x 1200 (*)          | 60               | Mac 60             |

**หมายเหตุ:** (\*)1920 x 1200 @60Hz สนับสนุนเฉพาะ RB (reduced blanking)

### ตารางไทม์มีงสำหรับ PC:

| สัญญาณ   | Resolution<br>(ความละเอียด) | ความถี H | Refresh Rate<br>(อัตราการ<br>รีเฟรช) |                |              |          |
|----------|-----------------------------|----------|--------------------------------------|----------------|--------------|----------|
|          |                             | (KHz)    | (Hz)                                 | Video (วิดีโอ) | ดิจิทัล      | หมายเหตุ |
| SVGA     | 800 x 600                   | 35.2     | 56.3                                 | ไม่มี          | $\checkmark$ | 56Hz     |
| SVGA     | 800 x 600                   | 37.9     | 60.3                                 | ไม่มี          | $\checkmark$ | 60Hz     |
| SVGA     | 800 x 600                   | 46.9     | 75                                   | ไม่มี          | $\checkmark$ | ไม่มี    |
| SVGA     | 800 x 600                   | 48.1     | 72.2                                 | ไม่มี          | $\checkmark$ | 72Hz     |
| SVGA     | 800 x 600                   | 53.7     | 85.1                                 | ไม่มี          | $\checkmark$ | 85Hz     |
| SVGA     | 832 x 624                   |          | 75                                   | ไม่มี          | $\checkmark$ | ไม่มี    |
| XGA      | 1024 x 768                  | 48.4     | 60                                   | ไม่มี          | $\checkmark$ | ไม่มี    |
| XGA      | 1024 x 768                  | 56.5     | 70.1                                 | ไม่มี          | $\checkmark$ | 70Hz     |
| XGA      | 1024 x 768                  | 60       | 75                                   | ไม่มี          | $\checkmark$ | ไม่มี    |
| XGA      | 1024 x 768                  | 68.7     | 85                                   | ไม่มี          | $\checkmark$ | ไม่มี    |
| XGA      | 1024 x 768                  |          | 120                                  | ไม่มี          | ไม่มี        | ไม่มี    |
| SXGA     | 1152 x 864                  |          | 75                                   | ไม่มี          | $\checkmark$ | ไม่มี    |
| HD720    | 1280 x 720                  |          | 50                                   | ไม่มี          | $\checkmark$ | ไม่มี    |
| HD720    | 1280 x 720                  |          | 60                                   | ไม่มี          | $\checkmark$ | ไม่มี    |
| HD720    | 1280 x 720                  | 92.62    | 120                                  | ไม่มี          | ไม่มี        | ไม่มี    |
| WXGA     | 1280 x 768                  | 47.4     | 60                                   | ไม่มี          | $\checkmark$ | ไม่มี    |
| WXGA     | 1280 x 768                  |          | 75                                   | ไม่มี          | $\checkmark$ | ไม่มี    |
| WXGA     | 1280 x 768                  |          | 85                                   | ไม่มี          | $\checkmark$ | ไม่มี    |
| WXGA-800 | 1280 x 800                  |          | 60                                   | ไม่มี          | $\checkmark$ | ไม่มี    |
| SXGA     | 1280 x 1024                 | 64       | 60                                   | ไม่มี          | $\checkmark$ | ไม่มี    |
| SXGA     | 1280 x 1024                 | 80       | 75                                   | ไม่มี          | $\checkmark$ | ไม่มี    |
| SXGA     | 1280 x 1024                 | 91.1     | 85                                   | ไม่มี          | $\checkmark$ | ไม่มี    |
| SXGA+    | 1400 x 1050                 |          | 60                                   | ไม่มี          | ไม่มี        | ไม่มี    |
| UXGA     | 1600 x1200                  | 75       | 60                                   | ไม่มี          | $\checkmark$ | ไม่มี    |
| HD1080   | 1920 x 1080                 |          | 24                                   | ไม่มี          | $\checkmark$ | ไม่มี    |
| HD1080   | 1920 x 1080                 |          | 50                                   | ไม่มี          | $\checkmark$ | ไม่มี    |
| HD1080   | 1920 x 1080                 |          | 60                                   | ไม่มี          | $\checkmark$ | ไม่มี    |
| WUXGA    | 1920 x 1200                 |          | 60                                   | ไม่มี          | $\checkmark$ | RB       |
| HDTV     | 1920 x 1080i                |          | 50                                   | ไม่มี          | $\checkmark$ | ไม่มี    |
| HDTV     | 1920 x 1080i                |          | 60                                   | ไม่มี          | $\checkmark$ | ไม่มี    |
| HDTV     | 1920 x 1080p                |          | 24                                   | ไม่มี          | $\checkmark$ | ไม่มี    |
| HDTV     | 1920 x 1080p                |          | 50                                   | ไม่มี          | $\checkmark$ | ไม่มี    |
| HDTV     | 1920 x 1080p                |          | 60                                   | ไม่มี          | $\checkmark$ | ไม่มี    |
| HDTV     | 1280 x 720                  | 45       | 60                                   | $\checkmark$   | ไม่มี        | ไม่มี    |
| HDTV     | 1280 x 720p                 |          | 50                                   | ไม่มี          | $\checkmark$ | ไม่มี    |
| HDTV     | 1280 x 720p                 |          | 60                                   | ไม่มี          | $\checkmark$ | ไม่มี    |
| SDTV     | 720 x 576                   | 31.3     | 50                                   | $\checkmark$   | ไม่มี        | ไม่มี    |
| SDTV     | 720 x 576i                  |          | 50                                   | ไม่มี          |              | ไม่มี    |
| SDTV     | 720 x 576p                  |          | 50                                   | ไม่มี          | $\checkmark$ | ไม่มี    |
| SDTV     | 720 x 480                   | 31.5     | 60                                   | $\checkmark$   | ไม่มี        | ไม่มี    |
| SDTV     | 720 x 480i                  |          | 60                                   | ไม่มี          | $\checkmark$ | ไม่มี    |
| SDTV     | 720 x 480p                  |          | 60                                   | ไม่มี          | $\checkmark$ | ไม่มี    |

หมายเหตุ: "√" หมายถึงความละเอียดทีสนับสนุน, "N/A″ หมายถึงความละเอียดทีไม่สนับสนุน

## ความเข้ากันได้กับคอมพิวเตอร์สำหรับ MAC

| Resolution (ความ<br>ละเอียด) | Hz | ความเข้ากันได้กับ<br>Macbook | ดวามเข้ากันได้<br>กับ Macbook Pro<br>(Intel) | ความเข้ากันได้กับ<br>Power Mac G5 | ความเข้ากันได้กับ<br>Power Mac G4 |
|------------------------------|----|------------------------------|----------------------------------------------|-----------------------------------|-----------------------------------|
|                              |    | ดิจิทัล                      | ดิจิทัล                                      | ดิจิทัล                           | ดิจิทัล                           |
| 800 x 600                    | 60 | $\checkmark$                 | $\checkmark$                                 | ไม่มี                             | $\checkmark$                      |
| 800 x 600                    | 72 | $\checkmark$                 | $\checkmark$                                 | ไม่มี                             | $\checkmark$                      |
| 800 x 600                    | 75 | $\checkmark$                 | $\checkmark$                                 | ไม่มี                             | $\checkmark$                      |
| 800 x 600                    | 85 | $\checkmark$                 | ไม่มี                                        | ไม่มี                             | $\checkmark$                      |
| 1024 x 768                   | 60 | $\checkmark$                 | $\checkmark$                                 | ไม่มี                             | $\checkmark$                      |
| 1024 x 768                   | 70 | $\checkmark$                 | $\checkmark$                                 | ไม่มี                             | $\checkmark$                      |
| 1024 x 768                   | 75 | $\checkmark$                 | $\checkmark$                                 | ไม่มี                             | $\checkmark$                      |
| 1024 x 768                   | 85 | $\checkmark$                 | $\checkmark$                                 | ไม่มี                             | $\checkmark$                      |
| 1280 x 720                   | 60 | $\checkmark$                 | $\checkmark$                                 | ไม่มี                             | $\checkmark$                      |
| 1280 x 768                   | 60 | $\checkmark$                 | $\checkmark$                                 | ไม่มี                             | ไม่มี                             |
| 1280 x 768                   | 75 | ไม่มี                        | ไม่มี                                        | ไม่มี                             | $\checkmark$                      |
| 1280 x 768                   | 85 | ไม่มี                        | ไม่มี                                        | ไม่มี                             | ไม่มี                             |
| 1280 x 800                   | 60 | ไม่มี                        | ไม่มี                                        | ไม่มี                             | $\checkmark$                      |
| 1280 x 1024                  | 60 | $\checkmark$                 | ไม่มี                                        | ไม่มี                             | $\checkmark$                      |
| 1280 x 1024                  | 75 | $\checkmark$                 | ไม่มี                                        | ไม่มี                             | $\checkmark$                      |
| 1920 x 1080                  | 60 | $\checkmark$                 | ไม่มี                                        | ไม่มี                             | $\checkmark$                      |
| 1920 x 1200 (*)              | 60 | $\checkmark$                 | ไม่มี                                        | ไม่มี                             | $\checkmark$                      |
| 3840 x 2160                  | 60 | ไม่มี                        | ไม่มี                                        | ไม่มี                             | ไม่มี                             |

#### หม<mark>ายเหตุ:</mark>

- (\*) 1920 x 1200 @ 60Hz สนับสนุนเฉพาะ RB (Reduced Blanking)
- "√" หมายถึงความละเอียดทีสนับสนุน, "N/A″ หมายถึงความละเอียดทีไม่สนับสนุน

## สัญญาณเข้าสำหรับ HDMI

| สัญญาณ      | Resolution (ความละเอียด) | อัตรารีเฟรช (Hz) | หมายเหตุสำหรับ Mac |
|-------------|--------------------------|------------------|--------------------|
| SVGA        | 800 x 600                | 60/72/85/120     | Mac 60/72/85       |
| XGA         | 1024 x 768               | 60/70/75/85/120  | Mac 60/70/75/85    |
| SDTV(480I)  | 640 x 480                | 60               |                    |
| SDTV(480P)  | 640 x 480                | 60               |                    |
| SDTV(576I)  | 720 x 576                | 50               |                    |
| SDTV(576P)  | 720 x 576                | 50               |                    |
| HDTV(720p)  | 1280 x 720               | 50/60            | Mac 60             |
| WXGA        | 1280 x 768               | 60/75/85         | Mac 75             |
| WXGA        | 1280 x 800               | 60/120           | Mac 60             |
| WXGA(*2)    | 1366 x 768               | 60               |                    |
| WXGA+       | 1440 x 900               | 60/120(RB)       | Mac 60             |
| SXGA        | 1280 x 1024              | 60/75/85         | Mac 60/75          |
| SXGA+       | 1400 x 1050              | 60/85            |                    |
| UXGA        | 1600 x 1200              | 60/65/70/75/85   |                    |
| HDTV(1080I) | 1920 x 1080              | 50/60            |                    |
| HDTV(1080p) | 1920 x 1080              | 24/30/50/60/120  | Mac 60             |
| HDTV(1080p) | 1920 x 1080              | 240              | Mac 60             |
| WUXGA       | 1920 x 1200(*1)          | 60               | Mac 60RB           |

| สัญญาณ     | Resolution (ความละเอียด) | อัตรารีเฟรช (Hz) | หมายเหตุสำหรับ Mac |
|------------|--------------------------|------------------|--------------------|
| WQHD       | 2560 x 1440              | 60RB/120         |                    |
| UHD(2160p) | 3840 x 2160              | 24/30/50/60      | Mac 24/30          |
| UHD(2160p) | 4096 x 2160              | 24/30/50/60      | Mac 24             |

#### หมายเห<mark>ตุ:</mark>

- (\*1) 1920 x 1200 @ 60Hz สนับสนุนเฉพาะ RB (reduced blanking)
- (\*2) ไทม์มึงมาตรฐาน Windows 10

## ดาราง EDID (Extended Display Identification Data)

#### สัญญาณดิจิทัล (HDMI 2.0)

ความละเอียด Native ดิจิทัล: 3840 x 2160 @ 60Hz

| B0/เวลาที่ตั้งขึ้น | B0/เวลามาตรฐาน     | B0/เวลามาตรฐาน                     | B1/โหมดวิดีโอ             | B1/เวลาอย่างละเอียด |
|--------------------|--------------------|------------------------------------|---------------------------|---------------------|
| 800 x 600 @ 56Hz   | 1280 x 720 @ 60Hz  | 3840 x 2160 @ 60Hz<br>(ค่าเรีมดัน) | 1920 x 1080p @ 120Hz 16:9 | 2560 x 1440 @ 120Hz |
| 800 x 600 @ 72Hz   | 1280 x 800 @ 60Hz  |                                    | 720 x 480p @ 60Hz 4:3     | 1920 x 1080 @ 240Hz |
| 800 x 600 @ 75Hz   | 1280 x 1024 @ 60Hz |                                    | 1920 x 1080i @ 60Hz 16:9  |                     |
| 832 x 624 @ 75Hz   | 1920 x 1200 @ 60Hz |                                    | 1920 x 1080i @ 50Hz 16:9  |                     |
| 1024 x 768 @ 60Hz  | 800 x 600 @ 120Hz  |                                    | 1920 x 1080p @ 60Hz 16:9  |                     |
| 1024 x 768 @ 70Hz  | 1024 x 768 @ 120Hz |                                    | 1920 x 1080p @ 50Hz 16:9  |                     |
| 1024 x 768 @ 75Hz  | 1280 x 800 @ 120Hz |                                    | 1920 x 1080p @ 24Hz 16:9  |                     |
| 1280 x 1024 @ 75Hz |                    |                                    | 3840 x 2160 @ 24Hz 16:9   |                     |
| 1152 x 870 @ 75Hz  |                    |                                    | 3840 x 2160 @ 25Hz 16:9   |                     |
|                    |                    |                                    | 3840 x 2160 @ 30Hz 16:9   |                     |
|                    |                    |                                    | 3840 x 2160 @ 50Hz 16:9   |                     |
|                    |                    |                                    | 3840 x 2160 @ 60Hz 16:9   |                     |
|                    |                    |                                    | 4096 x 2160 @ 24Hz        |                     |
|                    |                    |                                    | 4096 x 2160 @ 25Hz        |                     |
|                    |                    |                                    | 4096 x 2160 @ 30Hz        |                     |
|                    |                    |                                    | 4096 x 2160 @ 50Hz        |                     |
|                    |                    |                                    | 4096 x 2160 @ 60Hz        |                     |
|                    |                    |                                    | 720 x 480p @ 60Hz 16:9    |                     |
|                    |                    |                                    | 1280x720p @ 60Hz 16:9     |                     |
|                    |                    |                                    | 1280 x 720p @ 50Hz 16:9   |                     |
|                    |                    |                                    | 720 x 576p @ 60Hz 16:9    |                     |

หมายเหตุ: สนับสนุน 1920 x 1080 @ 50Hz

## ไทม์มีง 3D

### ไทม์มีง HDMI1.4a 3D สำหรับบลูเรย์ 3D:

| สัญญาณ             | ไทม์มีง                    | พอร์ตทีสนับสนุน     |
|--------------------|----------------------------|---------------------|
| 720p (การรวบเฟรม)  | 1280 x 720 @ 50Hz          | HDMI1, HDMI2, HDMI3 |
| 720p (การรวบเฟรม)  | 1280 x 720 @ 60Hz          | HDMI1, HDMI2, HDMI3 |
| 1080p (การรวบเฟรม) | 1920 x 1080 @ 23.98 / 24Hz | HDMI1, HDMI2, HDMI3 |

### ไทม์มึง PC 3D:

| สัญญาณ    | ไทม์มึง             | พอร์ตทีสนับสนุน     |
|-----------|---------------------|---------------------|
| กรอบลำดับ | 800 x 600 @ 120Hz   | HDMI1, HDMI2, HDMI3 |
| กรอบลำดับ | 1024 x 768 @ 120Hz  | HDMI1, HDMI2, HDMI3 |
| กรอบลำดับ | 1280 x 800 @ 120Hz  | HDMI1, HDMI2, HDMI3 |
| กรอบลำดับ | 1920 x 1080 @ 120Hz | HDMI1, HDMI2, HDMI3 |

| ขนาด   | Г     | )E     | D     | D          | DT    |        | l l                          | 1              |                       | L               |
|--------|-------|--------|-------|------------|-------|--------|------------------------------|----------------|-----------------------|-----------------|
| ภาพ    |       |        |       | · <b>K</b> |       |        | <u>ออฟเซ็ต=121.5% ~ 130%</u> |                | ออฟเซ็ต=121.5% ~ 130% |                 |
| (นິ້ว) | ม.    | นิ้ว   | ม.    | น๊ว        | ม.    | น๊ว    | ม.                           | น๊ว            | ม.                    | น๊ว             |
| 85"    | 0.530 | 20.876 | 0.147 | 5.774      | 0.166 | 6.518  | 0.176 ~ 0.266                | 6.92 ~ 10.462  | 0.241 ~ 0.313         | 9.507 ~ 12.327  |
| 90"    | 0.558 | 21.983 | 0.175 | 6.881      | 0.194 | 7.625  | 0.189 ~ 0.284                | 7.447 ~ 11.198 | 0.271 ~ 0.344         | 10.658 ~ 13.547 |
| 100"   | 0.615 | 24.197 | 0.231 | 9.095      | 0.250 | 9.839  | 0.216 ~ 0.322                | 8.501 ~ 12.668 | 0.33 ~ 0.407          | 13.003 ~ 16.04  |
| 110"   | 0.671 | 26.411 | 0.287 | 11.309     | 0.306 | 12.053 | 0.243 ~ 0.359                | 9.555 ~ 14.139 | 0.391 ~ 0.472         | 15.381 ~ 18.579 |
| 120"   | 0.727 | 28.625 | 0.343 | 13.522     | 0.362 | 14.266 | 0.269 ~ 0.396                | 10.609 ~ 15.61 | 0.452 ~ 0.537         | 17.779 ~ 21.147 |

# ขนาดภาพและระยะห่างของโปรเจคเตอร์

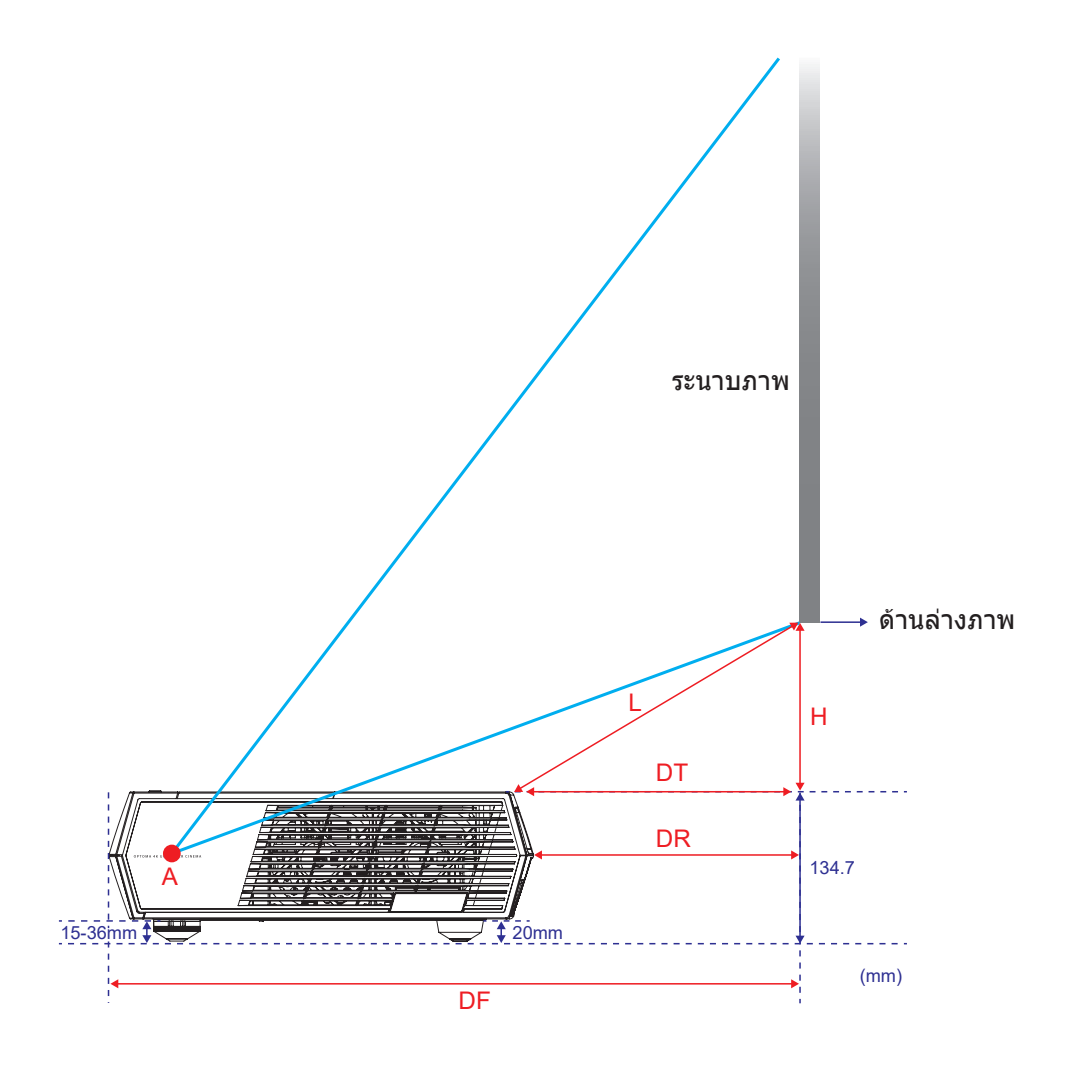

# รหัสรีโมทคอนโทรล

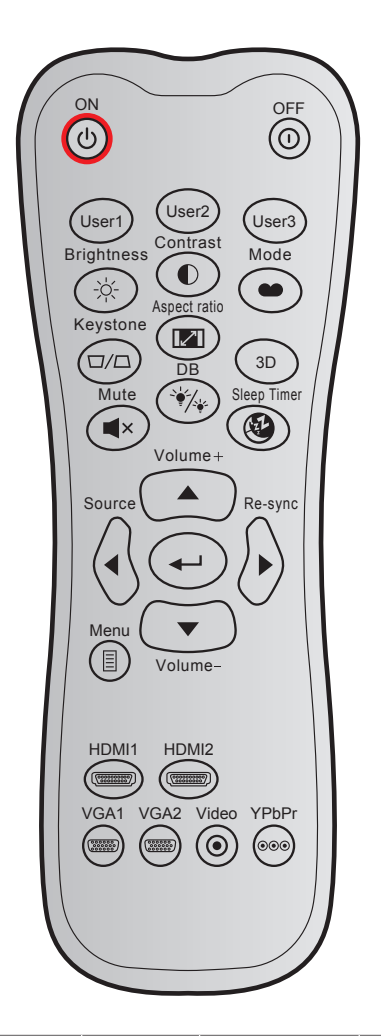

| ปุ่ม                       |    | รหัสที่กำหนดเอง |        | รหัส<br>ข้อมล | คำอธิบายปุ่ม              | คำอธิบาย                                                                                    |  |
|----------------------------|----|-----------------|--------|---------------|---------------------------|---------------------------------------------------------------------------------------------|--|
|                            |    | ไบต์ 1          | ไบต์ 2 | ไบต์ 3        | การพมพ                    |                                                                                             |  |
| เปิดเครื่อง                | Ċ  | 32              | CD     | 02            | ON (เปิด)                 | กดเพื่อเปิดโปรเจคเตอร์                                                                      |  |
| ปิดเครื่อง                 |    | 32              | CD     | 2E            | OFF (ปิด)                 | กดเพือปิดโปรเจคเตอร์                                                                        |  |
| ผู้ใช้ 1                   |    | 32              | CD     | 36            | User1                     | ยึดกับ "โฟกัส -″                                                                            |  |
| ผู้ใช้ 2                   |    | 32              | CD     | 65            | User2                     | ยึดกับ "โฟกัส +″                                                                            |  |
| ผู้ใช้ 3                   |    | 32              | CD     | 66            | User3                     | ยึดกับ "HDMI3″                                                                              |  |
| Brightness (ความ<br>สว่าง) | -> | 32              | CD     | 41            | Brightness<br>(ความสว่าง) | ปรับความสว่างของภาพ                                                                         |  |
| Contrast (คอนท<br>ราสต์)   |    | 32              | CD     | 42            | Contrast (ค่อ<br>นทราสต์) | ควบคุมระดับความแตกต่างระหว่างส่วนที่สว่าง<br>ที่สุดและมืดที่สุดของภาพ                       |  |
| โหมดการแสดง<br>ภาพ         | •  | 32              | CD     | 05            | โหมด                      | เลือกโหมดการแสดงผลสำหรับการตั้งค่าที<br>เหมาะสมที่สุดสำหรับการใช้งานต่างๆ โปรดดู<br>หน้า 27 |  |
| แก้ภาพบิดเบียว             |    | 32              | CD     | 07            | แก้ภาพบิด<br>เบียว        | ปรับความบิดเบียวของภาพที่เกิดจากการเอียง<br>โปรเจคเตอร์                                     |  |
| อัตราส่วนภาพ               |    | 32              | CD     | 64            | อัตราส่วนภาพ              | กดเพือเปลียนอัตราส่วนภาพของภาพทีแสดง                                                        |  |

| ปุ่ม                    |             | รหัสทีกำหนดเอง |        | รหัส<br>ข้อมูล | คำอธิบายปุ่ม<br> | คำอธิบาย                                             |  |
|-------------------------|-------------|----------------|--------|----------------|------------------|------------------------------------------------------|--|
|                         |             | ไบต์ <b>1</b>  | ไบต์ 2 | ไบต์ 3         | ที่เวพมพ         |                                                      |  |
| 3D                      |             | 32             | CD     | 89             | 3D               | เลือกโหมด 3D ทีตรงกับเนือหา 3D ของคุณ<br>ด้วยตนเอง   |  |
| ระดับเสียง +            |             | 32             | CD     | 09             | ระดับเสียง +     | ปรับเพื่อเพิ่มเสียง                                  |  |
|                         |             | 32             | CD     | 11             |                  |                                                      |  |
| ปมสีทิศทาง              |             | 32             | CD     | 10             | •                | ใช้ ▲, ◀, ▶ หรือ ▼ เพื่อเลือกรายการ หรือ             |  |
|                         | <u> </u>    | 32             | CD     | 12             |                  | ทำการปรับสิ่งที่คุณเลือก                             |  |
| Sourco (ussals          | Λ           | 32             | CD     | 14             | Sourco           |                                                      |  |
| วับนเce (แหลง<br>ที่มา) | •           | 32             | CD     | 18             | (แหล่งที่มา)     | กด "แหล่งสัญญาณ" เพื่อเลือกสัญญาณเข้า                |  |
| ป้อนปุ่ม                | <b>4</b> -J | 32             | CD     | 0F             | <b>↓</b>         | ยืนยันการเลือกรายการของคุณ                           |  |
| ซิงค์ใหม่               | $\diamond$  | 32             | CD     | 04             | ซิงค์ใหม่        | ชิงโครไนซ์โปรเจคเตอร์ไปยังสัญญาณเข้าโดย<br>อัตโนมัติ |  |
| ระดับเสียง -            | •           | 32             | CD     | 0C             | ระดับเสียง -     | ปรับเพือลดเสียง                                      |  |
| ເມນູ                    |             | 32             | CD     | 0E             | เมนู             | แสดงหรือออกจากเมนูแสดงบนหน้าจอของ<br>โปรเจคเตอร์     |  |
| HDMI 1                  | (11111)     | 32             | CD     | 16             | HDMI1            | กด "HDMI1″ เพือเลือกแหล่งสัญญาณจากขัว<br>ต่อ HDMI 1  |  |
| HDMI 2                  | (*******    | 32             | CD     | 30             | HDMI2            | กด "HDMI2" เพือเลือกแหล่งสัญญาณจากขัว<br>ต่อ HDMI 2  |  |
| VGA 1                   | 0000000     | 32             | CD     | 1B             | VGA1             | ไม่มีพึงก์ชัน                                        |  |
| VGA 2                   | (000000)    | 32             | CD     | 1E             | VGA2             | ไม่มีพึงก์ชัน                                        |  |
| Video (วิดีโอ)          | $\odot$     | 32             | CD     | 1C             | Video (วิดีโอ)   | ไม่มีพึงก์ชัน                                        |  |
| YPbPr                   | 000         | 32             | CD     | 17             | YPbPr            | ไม่มีฟังก์ชัน                                        |  |

## การแก้ไขปัญหา

ถ้าคุณมีบัญหากับโปรเจคเตอร์ของคุณ โปรดดูข้อมูลต่อไปนี้ ถ้าบัญหายังคงมีอยู่ โปรดติดต่อร้านค้าปลีก หรือศูนย์บริการใน ประเทศของคุณ

## ปัญหาเกียวกับภาพ

#### ไม่มีภาพปรากฏบนหน้าจอ

- ตรวจดูให้แน่ใจว่าสายเคเบิล และการเชื่อมต่อทั้งหมดถูกต้อง และเชื่อมต่อไว้อย่างแน่นหนา ตามที่อธิบายไว้ใน ส่วน หน้า 15
- ตรวจดูให้แน่ใจว่าขาของขัวต่อไม่งอ หรือหัก
- ภาพอยู่นอกโฟกัส
  - ตรวจดูให้แน่ใจว่าหน้าจอการฉายอยู่ระหว่างระยะทางที่ต้องการจากโปรเจคเตอร์ โปรดดูหน้า 42
  - ใช้ปุ่ม ผู้ใช้ 1 และ ผู้ใช้ 2 บนรีโมทคอนโทรลเพือปรับโฟกัส
- ภาพถูกยืดออกเมือแสดงภาพยนตร์ DVD 16:9
  - เมือคุณเล่น DVD จอกว้าง หรือ DVD 16:9 โปรเจคเตอร์จะแสดงภาพที่ดีที่สุดในรูปแบบ 16: 9 ที่ด้านของ โปรเจคเตอร์
  - ถ้าคุณเล่นภาพยนตร์ DVD ที่มีรูปแบบ 4:3 โปรดเปลี่ยนรูปแบบเป็น 4:3 ใน OSD ของโปรเจคเตอร์
  - โปรดตั้งค่ารูปแบบการแสดงผลเป็นชนิดอัตราส่วนภาพ 16:9 (กว้าง) บนเครืองเล่น DVD ของคุณ
- ภาพเล็กเกินไป หรือใหญ่เกินไป
  - เลือนเครื่องโปรเจ็กเตอร์ให้ใกล้หรือห่างจากจอภาพ
  - กด "目" บนรีโมทคอนโทรล, ไปที "เมนู OSD → Display (หน้าจอ) → Aspect Ratio (สัดส่วนภาพ)" ลองการดัง ค่าต่าง ๆ
- ภาพมีด้านทีเอียง:
  - ถ้าเป็นไปได้ ทำการปรับดำแหน่งวางของโปรเจคเตอร์ให้อยู่ตรงกลางของหน้าจอ และตำกว่าส่วนล่างของหน้าจอ
- 🔹 ภาพกลับด้าน
  - เลือก "เมนู OSD → Setup (ดังค่า) → Projection (การฉายภาพ)″ และปรับทิศทางการฉาย
- ? ไม่มีเสียง
  - ตรวจสอบให้แน่ใจว่าไม่ได้เปิดคุณลักษณะ "Mute (ปิดเสียง)"
- 🛛 ใม่มีเสียงจากแหล่งสัญญาณ HDMI ARC
  - เลือก "เมนู OSD → Audio (เสียง) → Audio Mode (โหมดเสียง) →
     Speaker / Audio Out (ลำโพง / เสียงออก), SPDIF / eARC" ลองการดังค่าต่าง ๆ

# ปัญหาอื่นๆ

- 🛛 โปรเจคเตอร์หยุดตอบสนองต่อปุ่มควบคุมทั้งหมด
  - ถ้าเป็นไปได้ ให้ปิดโปรเจคเตอร์ จากนั้นถอดสายเพาเวอร์ และรอเป็นเวลาอย่างน้อย 20 วินาทีก่อนที่จะเชื่อมต่อ เพาเวอร์อีกครั้ง

## ปัญหาเกียวกับรีโมทคอนโทรล

 ถ้ารีโมทคอนโทรลไม่ทำงาน

- ตรวจสอบมุมการทำงานของรีโมทคอนโทรลให้อยู่ภายในขอบเขต ±15° จากตัวรับสัญญาณ IR บนโปรเจ็กเตอร์
- ตรวจดูให้แน่ใจว่าไม่มีอะไรขวางกันระหว่างรีโมทคอนโทรลและโปรเจคเตอร์ ย้ายไปในระยะ 6 ม. (~19.6 ฟุต) จากโปรเจคเตอร์
- ตรวจดูให้แน่ใจว่าใส่แบดเตอรีอย่างถูกต้อง
- เปลี่ยนแบตเตอรี่ถ้าแบตเตอรีหมด

## ไฟแสดงสถานะการเตือน

เมือไฟแสดงสถานะการเตือน (ดูด้านล่าง) ติดขึ้น โปรเจคเตอร์จะปิดเครื่องโดยอัตโนมัติ:

- ไฟแสดงสถานะ LED "แหล่งกำเนิดแสง" จะติดเป็นสีแดง และถ้าเครือง "เปิด/สแตนด์บาย" ไฟแสดงสถานะจะ กะพริบเป็นสีแดง
- LED แสดงสถานะ "อุณหภูมิ" ติดเป็นสีแดง และถ้าเครื่อง "เปิด/สแตนด์บาย" ไฟแสดงสถานะจะกะพริบเป็นสีแดง นีหมายความว่า โปรเจคเตอร์ร้อนเกินไป ภายใต้สถานการณ์ปกติ สามารถเปิดโปรเจคเตอร์กลับขึ้นมาใหม่ได้
- ไฟแสดงสถานะ LED "อุณหภูมิ" กะพริบเป็นสีแดง และถ้าเครือง "เปิด/สแตนด์บาย" ไฟแสดงสถานะจะกะพริบเป็น สีแดง

ถอดปลักสายไฟจากโปรเจ็กเตอร์ รอเป็นเวลา 30 วินาที และลองอีกครั้ง ถ้าไฟแสดงสถานะการเตือนติดขึ้นอีกครั้ง โปรดติดต่อ ศูนย์บริการที่ใกล้ที่สุดเพือขอความช่วยเหลือ

## ข้อความแสงไฟ LED

| สัวกาวงเ                              | LED เปิด/ | สแตนด์บาย                                                                                               | LED อุณหภูมิ | LED แหล่งกำเนิดแสง |
|---------------------------------------|-----------|----------------------------------------------------------------------------------------------------|--------------|--------------------|
| 3161M 1 121                           | (ສີແດง)   | (สีขาว)                                                                                                 | (ສີແດง)      | (ສີແດง)            |
| สถานะสแตนด์บาย<br>(ต่อสายเพาเวอร์)    | ติดตลอด   |                                                                                                    |              |                    |
| เปิดเครือง (อุ่นเครือง)               |           | กะพริบ<br>(0.5 วินาที ปีด / 0.5<br>วินาที เปิด)                                                         |              |                    |
| เปิดเครือง และแสงแหล่งกำเนิด<br>แสง   |           | ติดตลอด                                                                                                 |              |                    |
| ปิด (ทำให้เย็น)                       |           | กะพริบ<br>(0.5 วินาที ปิด / 0.5<br>วินาที เปิด) กลับไปยังไฟ<br>สีแดงทีดิดตลอดเมือปิด<br>พัดลมทำความเย็น |              |                    |
| การฟืนตัวอย่างรวดเร็ว (100<br>วินาที) |           | กะพริบ<br>(0.25 วินาที ปีด / 0.25<br>วินาที เปิด)                                                       |              |                    |
| ผิดพลาด (แหล่งกำเนิดแสงล้ม<br>เหลว)   | กะพริบ    |                                                                                                    |              | ติดตลอด            |
| ผิดพลาด (พัดลมไม่ทำงาน)               | กะพริบ    |                                                                                                    | กะพริบ       |                    |
| ผิดพลาด (อุณหภูมิเกิน)                | กะพริบ    |                                                                                                    | ติดตลอด      |                    |

• ปิดเครื่อง:

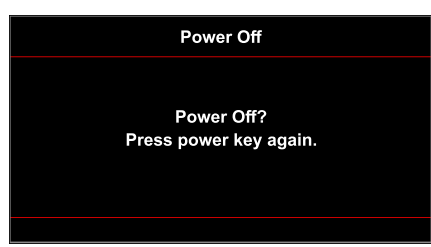

• เดือนอุณหภูมิ:

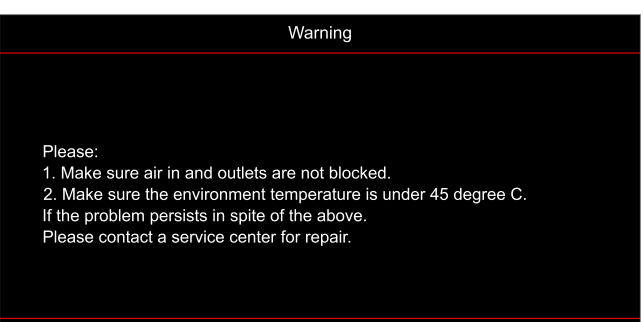

พัดลมไม่ทำงาน:

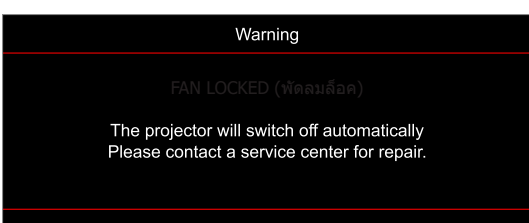

อยู่นอกช่วงทีแสดงภาพ:

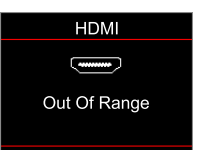

คำเตือนพลังงานต่า:

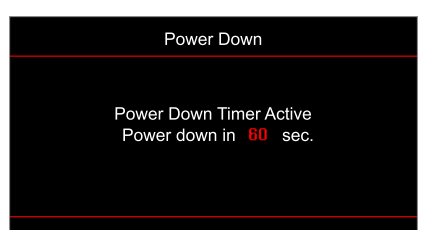

# ข้อมูลจำเพาะ

| การมองเห็น                      | คำอธิบาย                                                                                                    |
|---------------------------------|----------------------------------------------------------------------------------------------------|
| เทคโนโลยี                       | Texas Instrument DMD, 0.47"(ขนาด)/ 4K UHD HSSI DMD X1<br>S451 (ประเภทการแพค), พร้อมแอคชูเอเตอร์ XPR 4 ทิศทาง                                                                                                    |
| ความละเอียดสัญญาณออก            | 4K UHD 3840 x 2160 ที 60Hz                                                                                                    |
| ความละเอียดสัญญาณเข้า<br>สูงสุด | 4096 x 2160 ที 60Hz                                                                                                    |
| เลนส์                           | <ul> <li>อัตราการฉาย: 0.254</li> <li>F-สด็อป: 2.04</li> <li>ความยาวโฟกัส: 525 มม. ที 90"</li> <li>ช่วงการชูม: ไม่มี</li> </ul>                                                                                                    |
| ออฟเซ็ด                         | 253.2 ถึง 334.2 มม. (122.5% ถึง 129%) (ความสูงเต็มที)                                                                                                    |
| ขนาดภาพ                         | 85" ถึง 105", ดีทีสุดที่ 90"                                                                                                    |
| ระยะทางการฉาย                   | 478 มม. ที่ 85" ถึง 590 มม. ที่ 105"                                                                                                    |
| I/O                             | <ul> <li>HDMI V2.0 x3<br/>หมายเหตุ: พอร์ต HDMI 1 สนับสนุน eARC และลาเทนซีดำ</li> <li>USB-A สำหรับการอัปเกรดเพีร์มแวร์ และจ่ายไฟ 5V 1.5A</li> <li>RS232C ตัวผู้ (D-SUB 9 พิน)</li> <li>สัญญาณออก (3.5 มม.)</li> <li>SPDIF ออก (2 แชนเนล PCM, ดิจิตอล (5.1))</li> </ul> |
| สี                              | 1073.4 ล้านสี                                                                                                    |
| อัดราการสแกน                    | <ul> <li>อัตราการสแกนแนวราบ: 31.0 ถึง 135.0 KHz</li> <li>อัตราการสแกนแนวดัง: 24 ถึง 120 Hz</li> </ul>                                                                                                    |
| ลำโพง                           | มี, 10W x2                                                                                                    |
| การสึนเปลืองพลังงาน             | <ul> <li>โหมดสแตนด์บาย: &lt; 0.5W</li> <li>โหมดความสว่าง: 100%</li> <li>240W (ทัวไป) ±15% @ 110VAC</li> <li>230W (ทัวไป) ±15% @ 220VAC</li> <li>โหมด ECO: 80%</li> <li>185W (ทัวไป) ±15% @ 110VAC</li> <li>175W (ทัวไป) ±15% @ 220VAC</li> </ul>                      |
| ความต้องการใช้พลังงาน           | 100 ถึง 240V ±10%, AC 50/60Hz                                                                                                    |
| ไฟเข้า                          | 2.5A                                                                                                    |
| การวางแนวการติดตั้ง             | ด้านหน้า, ด้านหลัง, เพดาน-บน, ด้านหลัง-บน                                                                                                    |
| ขนาด (ก x ล x ส)                | <ul> <li>576 x 383 x 114.7 มม. (ไม่รวมขา) (22.6 x 15.0 x 4.5 นีว)</li> <li>576 x 383 x 129.7 มม. (รวมขา) (22.6 x 15.0 x 5.1 นีว)</li> </ul>                                                                                                    |
| นำหนัก                          | 8.4 กก. (18.5 ปอนด์)                                                                                                    |
| สึงแวดล้อม                      | ใช้งานในอุณหภูมิ 0~40°C, ความชื <sub>่</sub> น 80% (ไม่ควบแน่น)                                                                                                    |

หมายเหตุ: ข้อมูลจำเพาะทั้งหมดอาจได้รับการเปลี่ยนแปลงโดยไม่ต้องแจ้งให้ทราบ

# สำนักงานทั่วโลกของ Optoma

### สำหรับการบริการและสนับสนุน โปรดติดต่อสำนักงานในประเทศของคุณ

### สหรัฐอเมริกา

47697 Westinghouse Drive, Fremont, CA 94539, USA www.optomausa.com

แคนาดา 47697 Westinghouse Drive, Fremont, CA 94539, USA www.optomausa.com

### ละตินอเมริกา

47697 Westinghouse Drive, Fremont, CA 94539, USA www.optomausa.com

### ยุโรป

Unit 1, Network 41, Bourne End Mills, Hemel Hempstead, Herts, HP1 2UJ, United Kingdom ( +44 (0) 1923 691 800 📄 +44 (0) 1923 691 888 www.optoma.eu หมายเลขโทรศัพท์ฝ่ายบริการ : +44 (0)1923 691865 A service@tsc-europe.com

### **Benelux BV**

Randstad 22-123 1316 BW Almere เนเธอร์แลนด์ www.optoma.nl

### ฝรั่งเศส

| Bâtiment E                         | <b>(</b> +33 1 41 46 12 20 |
|------------------------------------|----------------------------|
| 81-83 avenue Edouard Vaillant      | 📑 +33 1 41 46 94 35        |
| 92100 Boulogne Billancourt, France | savoptoma@optoma.fr        |

#### สเปน

C/ José Hierro, 36 Of. 1C 28522 Rivas VaciaMadrid, สเปน

#### เยอรมนี

Wiesenstrasse 21 W D40549 Düsseldorf, เยอรมนี

### สแกนดิเนเวีย

Lerpeveien 25 3040 Drammen นอร์เวย์

ดู้ ป.ณ. 9515 3038 Drammen Norway

### เกาหลี

WOOMI TECH.CO.,LTD. 4F, Minu Bldg.33-14, Kangnam-Ku, Seoul,135-815, KOREA korea.optoma.com

888-289-6786 **510-897-8601** En services@optoma.com

888-289-6786 510-897-8601 F services@optoma.com A

888-289-6786 510-897-8601

() +31 (0) 36 820 0252

🔄 +31 (0) 36 548 9052

【 +34 91 499 06 06 <u>न</u> +34 91 670 08 32

**(** +49 (0) 211 506 6670

🛃 info@optoma.de

🜔 +47 32 98 89 90

🛃 info@optoma.no

F

+47 32 98 89 99

+82+2+34430004

+82+2+34430005

+49 (0) 211 506 66799

ณีปน

東京都足立区綾瀬3-25-18

コンタクトセンター:0120-380-495

株式会社オーエス

Taiwan, R.O.C.

ฮ่องกง

www.optoma.com.tw

Cheung Sha Wan,

Kowloon, Hong Kong

จีน 5F, No. 1205, Kaixuan Rd., **Changning District** Shanghai, 200052, China

Unit A, 27/F Dragon Centre, 79 Wing Hong Street,

info@os-worldwide.com www.os-worldwide.com

+886-2-8911-8600 +886-2-8911-6550 services@optoma.com.tw asia.optoma.com

+852-2396-8968 +852-2370-1222 www.optoma.com.hk

+86-21-62947376 Fig +86-21-62947375 www.optoma.com.cn

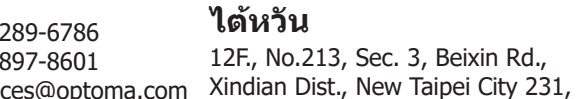

services@optoma.com

## www.optoma.com